## **TRAILER CONSULTATION**

+358 - 6 - 831 9905 +358 - 6 - 831 1008

Kauppatori 2 FIN - 67100 Kokkola FINLAND www.trailerwin.com

E-mail: info@trailerwin.com

Tel

Fax

# FrameWIN Subframe Calculation

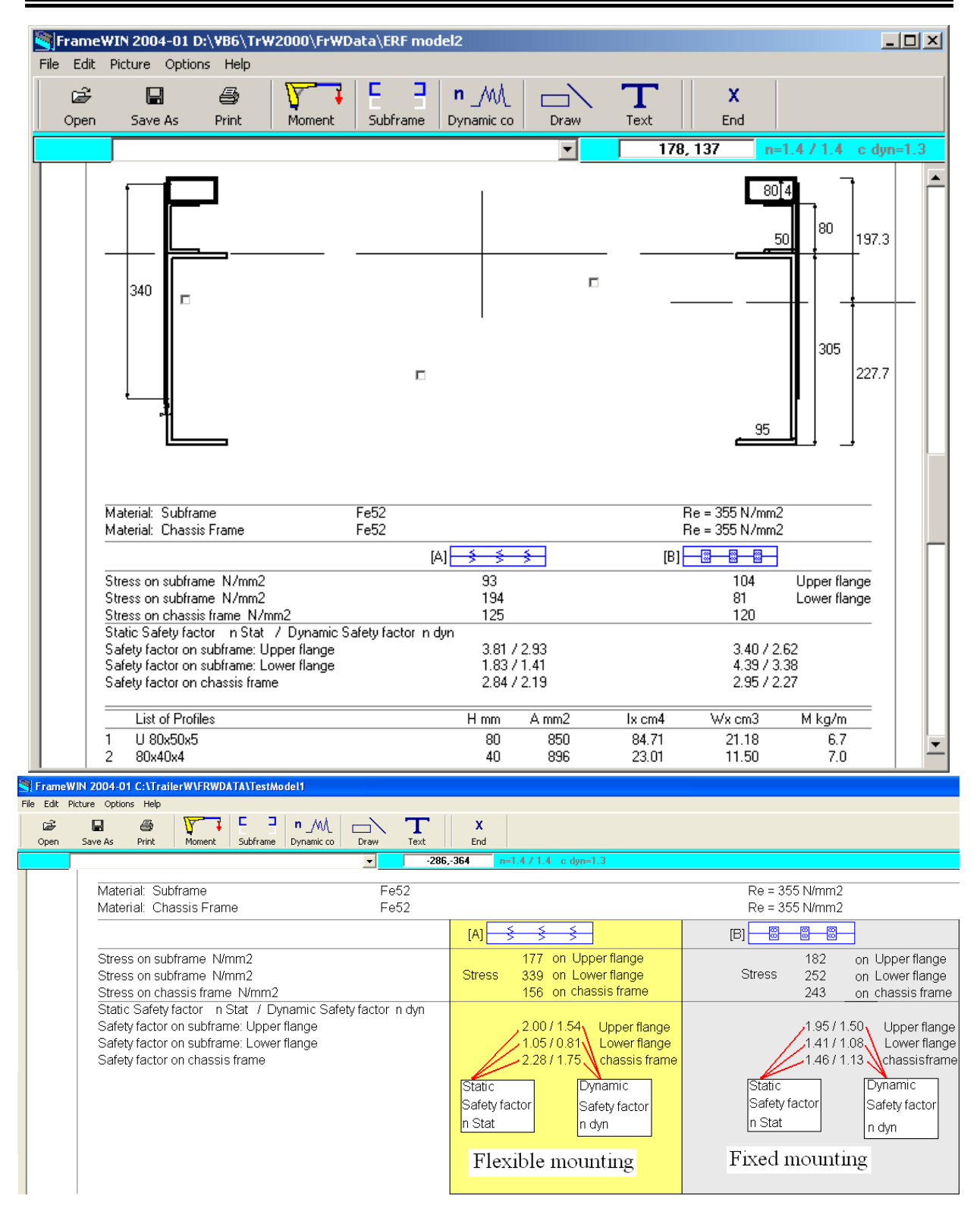

## **Table of Contents**

| FRAMEWIN : STARTING THE COMPUTER SOFTWARE                                                                                                    |          |
|----------------------------------------------------------------------------------------------------|----------|
| USING WITH TRAILER WIN COMPUTER SOFTWARE                                                                                                    |          |
| START THE FRAMEWIN FROM WINDOWS ICON                                                                                                    | 4        |
| THE FRAMEWIN SCREEN                                                                                                    |          |
| Loading Data                                                                                                    | ĥ        |
| Material Data                                                                                                    |          |
| Stress Data                                                                                                    |          |
| Profile Data                                                                                                    |          |
| TOOLBAR                                                                                                    |          |
| BUTTONS ON FRAMEWIN PROGRAM USERINTERFACE                                                                                                    |          |
| CHOOSING AND EDITING THE SUBFRAME PROFILES                                                                                                    |          |
| CHOOSING THE SUBFRAME PROFILE                                                                                                    | 10       |
| ADD PROFILE                                                                                                    |          |
| ADD THE SIDE PLATE                                                                                                    |          |
| ADD THE PLATE UNDER CHASSIS FRAME                                                                                                    |          |
| Edit the Dimensions of the Profile                                                                                                    |          |
| CHANGING AND ADDING IN SUBFRAME PROFILE                                                                                                    |          |
| Delete Profile                                                                                                    |          |
| CHASSIS FRAME                                                                                                    |          |
| INTERPRETING FRAMEWIN PRINTOUT                                                                                                    |          |
| Chassis frame reinforcement                                                                                                    |          |
| Frame width in FrameWIN                                                                                                    |          |
| CHOOSING AND EDITING THE SUBFRAME PROFILES                                                                                                    |          |
|                                                                                                    |          |
| LOAD / FRAME BENDING MOMENT                                                                                                    |          |
| THE MOMENT CAUSED BY THE CRANE                                                                                                    |          |
| THE MOMENT CAUSED BY THE TAIL GATE LIFTER                                                                                                    |          |
| DYNAMIC LOADING FACTOR AND CALCULATION SYSTEM                                                                                                    |          |
| CHOOSING CALCULATION SYSTEM                                                                                                    | 32       |
| CALCULATION BY "BASIC FRAMEWIN SYSTEM"                                                                                                    | 32       |
| CALCULATION BY EN12999 SYSTEM                                                                                                    |          |
| FRAMEWIN : STARTING THE COMPUTER SOFTWARE         USING WITH TRAILERWIN COMPUTER SOFTWARE         START THE FRAMEWIN FROM WINDOWS ICON         THE FRAMEWIN SCREEN         Loading Data         Material Data         Stress Data         Profile Data         BUTTONS ON FRAMEWIN PROGRAM USERINTERFACE         CHOOSING AND EDITING THE SUBFRAME PROFILES         CHOOSING AND EDITING THE SUBFRAME PROFILES         CHOOSING THE SUBFRAME PROFILE         ADD THE SIDE PLATE         ADD THE PLATE UNDER CHASSIS FRAME         EDIT THE DIMENSIONS OF THE PROFILE         CHASSIS frame reinforcement         Frame width in FrameWIN         MATERIAL OF THE BEAMS         MATERIAL OF THE BEAMS         LOAD / FRAME BENDING MOMENT         THE MOMENT CAUSED BY THE TAIL GATE LIFTER         CHOOSING CALCULATION SYSTEM         CALCULATION BY EN 12999 SYSTEM         FILE FUNCTIONS         OPEN         SAVE AS         SAVE AS DXX-FILE AND SAVE AS DXX-FILE (P <sup>2</sup> PRINTOUT         DRAW TEXT ONTO TH <sup>#</sup> DRAW TEXT ONTO TH <sup>#</sup> |          |
|                                                                                                    | 25       |
| OPEN                                                                                                    |          |
| SAVE AS                                                                                                    |          |
| SAVE AS DXF-FILE AND SAVE AS DXF-FILE (ENTITIES ONLY)                                                                                                    |          |
| PRINTOUT                                                                                                    |          |
| DRAW TEXT ONTO THE PICTURE                                                                                                    |          |
| DRAWI INFS RECTANCIES DIMENSIONS ETC                                                                                                    | 37       |
| DRAW DIMENSIONS, HODIZONTAL AND VEDTICAL                                                                                                    |          |
| DRAW DIMENSIONS, HOKIZON IAL AND VEKTICAL.                                                                                                    | ۵۵<br>مو |
| LIST OF STRIDULS                                                                                                    |          |
| LICENCE AGREEMENT                                                                                                    |          |
| WARRANTY                                                                                                    |          |
|                                                                                                    |          |

| SUBFRAME CALCULATION THEORY IN FRAMEWIN                          |    |
|------------------------------------------------------------------|----|
| STRESS CALCULATION : BENDING MOMENT ON U-BEAM :                  |    |
| COMBINED BEAM : CHASSIS FRAME + SUBFRAME                         |    |
| Flexible mounting : subframe mounted with brackets or clamps     |    |
| Rigid mounting : subframe mounted with shear resisting plates    |    |
| CALCULATION WITH NEW STANDARD EN12999                            | 45 |
| New calculation system EN12999 in FrameWIN                       | 45 |
| About calculation system EN12999/EN13001                         |    |
|                                                                  | 15 |
| HD5 for cranes with automatic speed control Formulas and symbols |    |

## FrameWIN : Starting the computer software

## Using with TrailerWIN computer software

Subframe calculating computer software **FrameWIN** is designed for to be in use with the **TrailerWIN-**software.

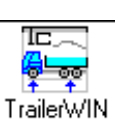

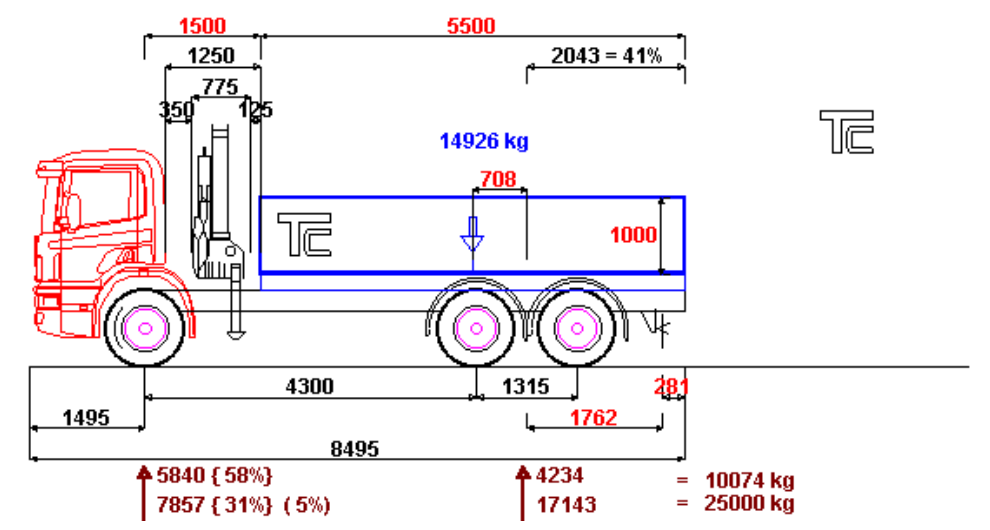

Vehicle measuring, the weight calculation, the crane choosing and the crane mounting in the vehicle are made first by using **TrailerWIN**.

By choosing Menu: **Special - FrameWIN** from the TrailerWIN menu you can go to subframe calculating software FrameWIN.

When you start FrameWIN it will automatically read the crane data from the last made TrailerWIN calculation and it will do the first calculations by using this data as loading moment.

Frame Beam Profile and Subframe Beam Profile you have to choose manually. The software does not know, which is the correct profile for various chassis.

## Start the FrameWIN from Windows icon

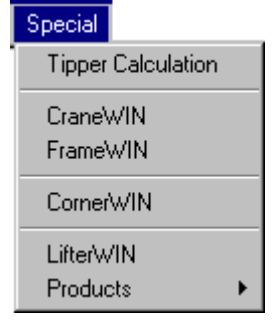

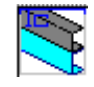

You can also start the **FrameWIN** from the **Windows Program Manager** by choosing the **FrameWIN**-icon.

Also in this case the software first reads and shows the data from <u>the previous TrailerWIN-calculation</u>. If you want to use some other calculation, you can change the data of that previous calculation.

# **The FrameWIN Screen**

On the screen you will find the Basic Data, Data of Loading (Moment), Data of Material, Calculating results: Stress and Safety Factor, Details of Profiles (Dimensions and Cross Area Values) and Calculated Cross Area Values for Combined Beam (Chassis Frame + Subframe Profiles). Picture when using Basic FrameWIN System calculation method. For more information about calculation systems see Dynamic Loading Factor and Calculation system on page 32.

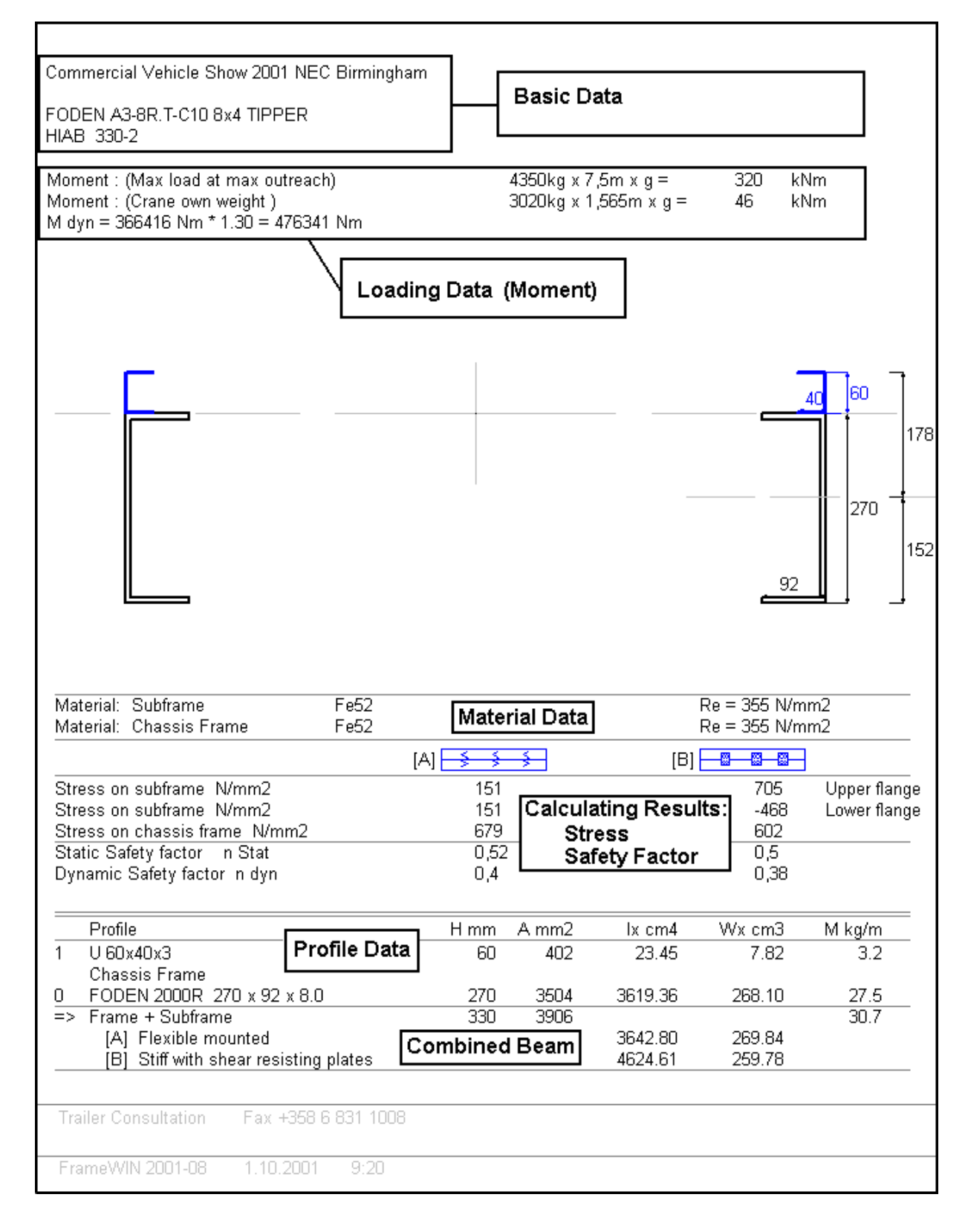

### Loading Data

Loading Data is taken from the last TrailerWIN Calculation (Calculation with Crane) or you have edited the data.

| Moment : (Max load at max outreach)  | 4350kg x 7,5m x g =   | 320 | kNm |
|--------------------------------------|-----------------------|-----|-----|
| Moment : (Crane own weight )         | 3020kg x 1,565m x g = | 46  | kNm |
| M dyn = 366416 Nm * 1.30 = 476341 Nm |                       |     |     |

You can edit loading data selecting Menu: Edit - Moment, or selecting Toolbar Button: Moment.

#### **Material Data**

| Material: | Subframe      | Fe52 | Re = 355 N/mm2 |
|-----------|---------------|------|----------------|
| Material: | Chassis Frame | Fe52 | Re = 355 N/mm2 |

Re = Yield strength in N/mm2

You can edit Material data selecting Menu: Edit - Material.

You can choose different steel qualities for Subframe and for Chassis frame.

Notice that both Subframe Profiles and Chassis Frame Profiles must be same material. For example if Subframe Profile is steel should Chassis Frame Profile be steel as well (or if Subframe Profile is aluminium should Chassis Frame Profile be aluminium also etc). The Program cannot calculate combination with Materials with different E-values (E=modulus of elasticity).

#### **Stress Data**

|                               | Flexible<br>mounting | Shear resisting<br>mounting |
|-------------------------------|----------------------|-----------------------------|
|                               | [A]                  | (B) <mark>- 8-8-</mark>     |
| Stress on subframe N/mm2      | 151                  | 705 Upper flange            |
| Stress on subframe N/mm2      | 151                  | -468 Lower flange           |
| Stress on chassis frame N/mm2 | 679                  | 602                         |
| Static Safety factor n Stat   | 0,52                 | 0,5                         |
| Dynamic Safety factor in dyn  | 0,4                  | 0,38                        |

FrameWIN calculates stress using two different methods: Combined beam data with Flexible mounting [A] and Combined beam data with mounting with shear resisting plates [B]. The Method of calculating is explained in the <u>Appendix SUBFRAME CALCULATION</u>.

#### **Profile Data**

The table shows Cross Area Data of all the chosen profiles:

|     | Profile                                 | Hmm        | A mm2 | lx cm4  | Wx cm3 | M kg/m |
|-----|-----------------------------------------|------------|-------|---------|--------|--------|
| 1   | U 60x40x3                               | 60         | 402   | 23.45   | 7.82   | 3.2    |
|     | Chassis Frame                           |            |       |         |        |        |
| 0   | FODEN 2000R 270 x 92 x 8.0              | 270        | 3504  | 3619.36 | 268.10 | 27.5   |
| =>  | Frame + Subframe                        | 330        | 3906  |         |        | 30.7   |
|     | [A] Flexible mounted                    |            |       | 3642.80 | 269.84 |        |
|     | [B] Stiff with shear resisting plates   |            |       | 4624.61 | 259.78 |        |
| The | se Cross section dimensions are given f | or one bea | am:   |         |        |        |
|     |                                         |            |       |         |        |        |

| Height                | Н  | (mm)                |
|-----------------------|----|---------------------|
| Cross section area    | А  | (mm <sup>2</sup> )  |
| Second moment of area | lx | ( cm <sup>4</sup> ) |
| Section modulus       | Wx | ( cm <sup>3</sup> ) |
| Beam weight / meter   | G  | ( kg/m )            |
|                       |    |                     |

Two last rows show the  $I_x$  and  $W_x$  for combined beam, [A] Flexible mounting and [B] Shear resisting mounting.

| Toolbar                     |                                                                                                  |
|-----------------------------|--------------------------------------------------------------------------------------------------|
| FrameWIN 2004-01 D:\\B      | 5\TrW2000\FrWData\ERF model2                                                                     |
| File Edit Picture Options H | elp                                                                                              |
| 🖙 🖬 🥌<br>Open Save As Prir  | Moment Subframe Dynamic co Draw Text End                                                         |
| Combined Subfra             | me 01                                                                                            |
| Task name                   | Coordinate Window                                                                                |
|                             | Safety factor warning limit Subframe/Chassis                                                     |
|                             | Dynamic factor                                                                                   |
| Toolbar buttons:            |                                                                                                  |
| ~ <b>п</b>                  |                                                                                                  |
| Deen Save As                |                                                                                                  |
| open Jave As                | Open, Save or Print Calculation                                                                  |
| Moment                      | The Data of Loading Moments: Crane Load and Outreach                                             |
|                             |                                                                                                  |
| Subframe                    | Choosing the Subframe Profiles                                                                   |
| n _///<br>Dynamic co        | Set values for Dynamic Coefficient and Safety Factor warning limit and choose calculation method |
| Draw                        | Draw objects: line, rectangle, etc.                                                              |
| Text                        | Draw Text                                                                                        |
| X<br>End                    | Exit FrameWIN                                                                                    |

#### Buttons on FrameWIN program userinterface

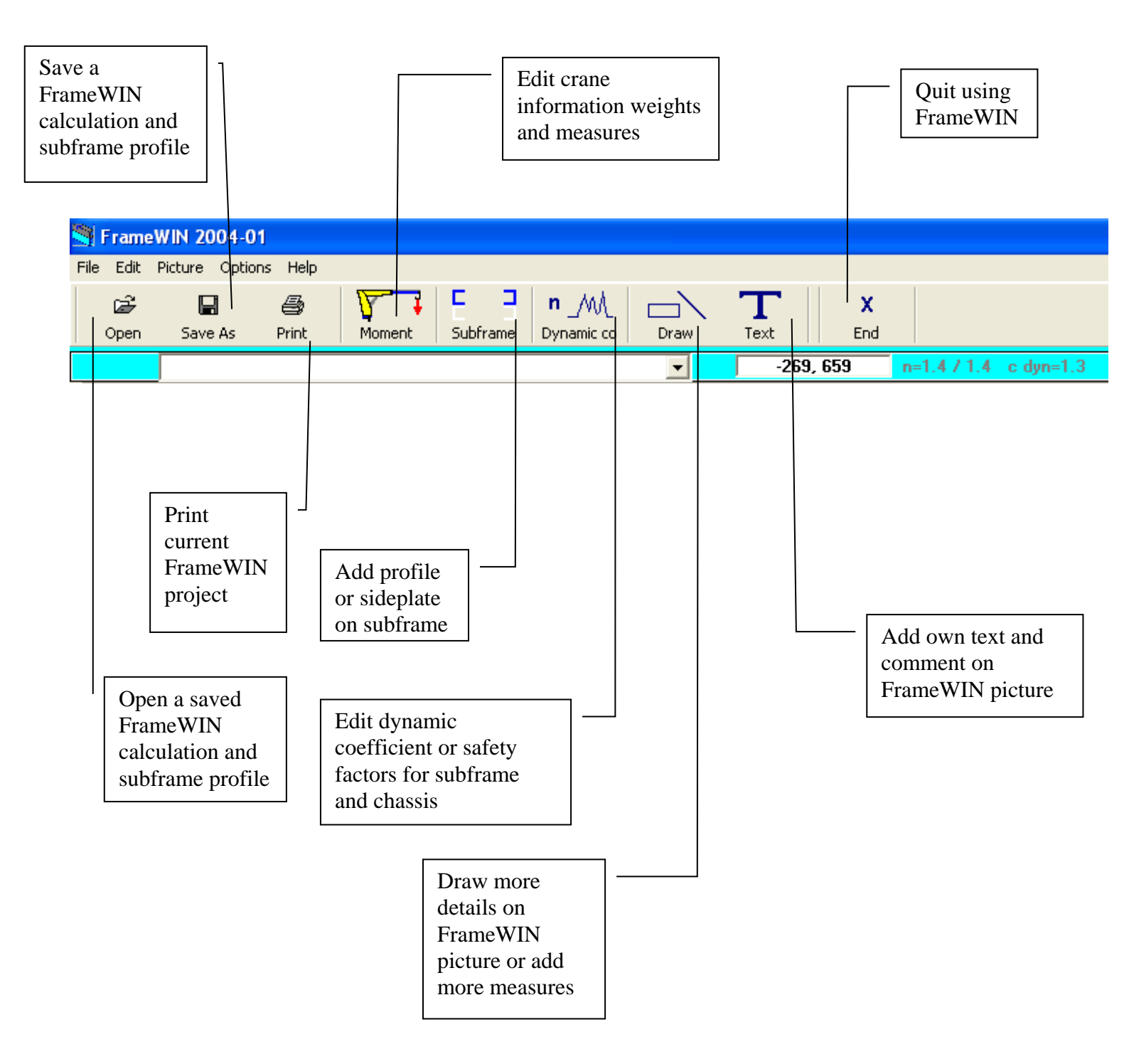

# Choosing and Editing the Subframe Profiles

Click the Subframe-button or select the menu EDIT - SUBFRAME or CHASSIS FRAME.

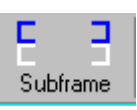

| Subframe                                                                                                    |                 |                                         |                                   |        | _                                                                                                    | ₽ × |
|----------------------------------------------------------------------------------------------------|-----------------|-----------------------------------------|-----------------------------------|--------|----------------------------------------------------------------------------------------------------|-----|
| File Edit Picture                                                                                                    |                 |                                         |                                   |        |                                                                                                    |     |
| Add Profile                                                                                                    | Side plate      |                                         | -594, 257                         | Cancel | <                                                                                                    |     |
| 1: U 60x40x3       L         U · beam       1         U · beam       Product         Wx = 8cm3       G = 3.2kg/m         U 60x40x3       Product         Wx = 8cm3       G = 3.2kg/m         U 60x40x3       Product         Y = 0       Coor         y = 0       Coor         Fe52: ReL = 355 N/mm2         Chassis Frame         FODEN         FODEN 2000R       270 x 92 x         Fe52: ReL = 355 N/mm2 | ist of profiles | Refree<br>Subfr<br>Chassis<br>Fal<br>Ma | -×<br>sh Picture<br>rame Material |        | <br>■ 30<br>■ 30<br>■ |     |

## Choosing the Subframe Profile

You can change the profile shape by choosing shape from the Profile Shape List. Choosing the shape changes profile list in Profile Size List.

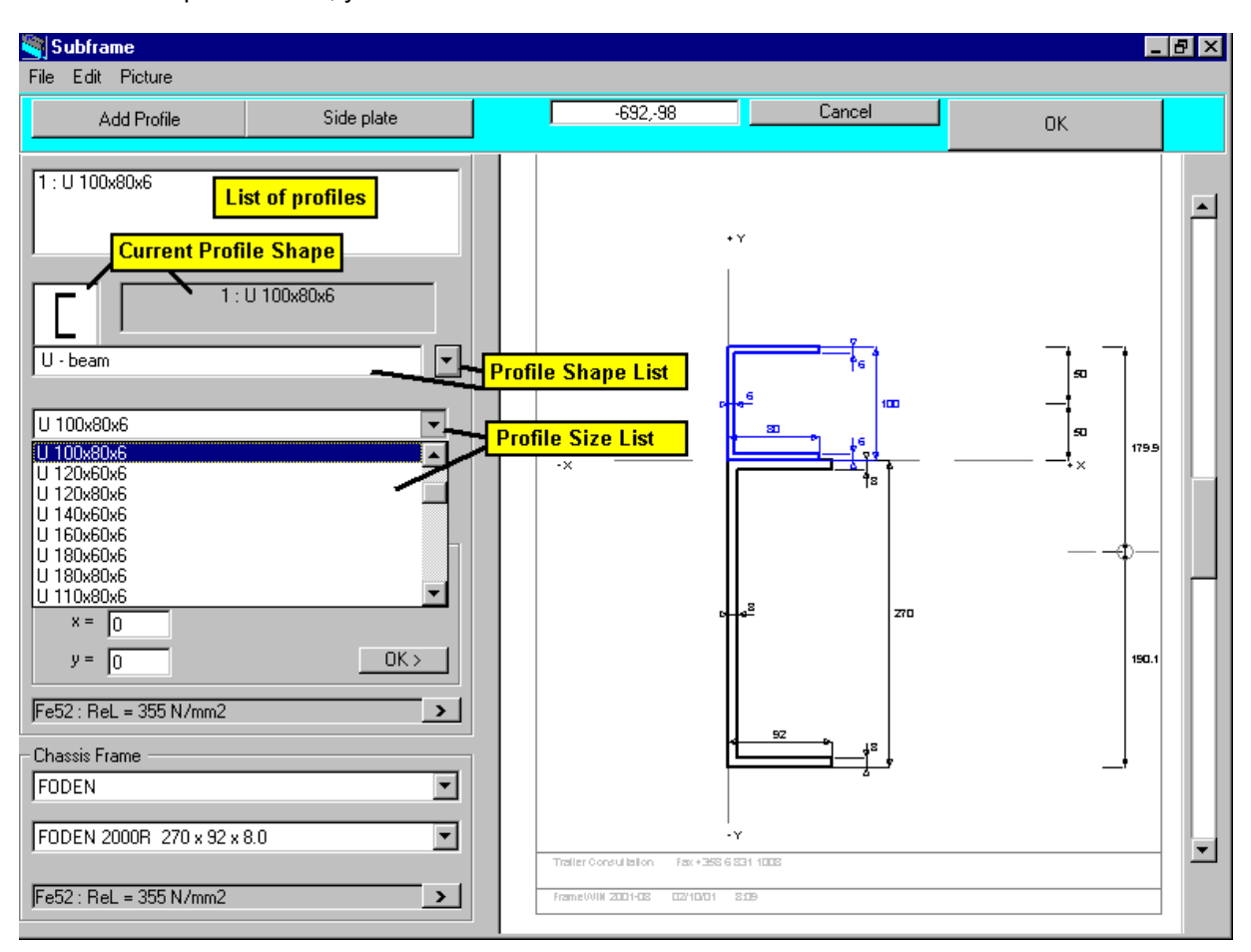

When the shape is correct, you can choose Profile Size from the Profile Size List.

## Add Profile

For adding a profile, click the Add Profile button or use Menu:Edit - Add Profile.

You will get a new profile number (2) on the List of Profiles on the top of the screen.

Choose profile Shape from the Profile Shape List. Take for example a Rectangular Hollow Section (horizontal)

| Subframe                                                                                                    |                                                                                                    |    |           |        | _  | ₽ × |
|----------------------------------------------------------------------------------------------------|----------------------------------------------------------------------------------------------------|----|-----------|--------|----|-----|
| Add Profile                                                                                                    | Side plate                                                                                                    |    | -694,-118 | Cancel | ОК |     |
| 1: U 100×80×6         2:         U - beam         U - beam         Rectangul         Rectangul         I - Beam         I - Beam         F         Side plate         F         Plate horiz         F         Plate vertii         Fe52: ReL = 355 N/ | List of profi         2:         lar hollow section (vertical)         lar hollow section (horisontal)         low section         iontal         cal         mm2 | -X |           |        |    |     |
|                                                                                                    |                                                                                                    |    |           |        |    |     |

As next step you have to choose the Profile Size from the Profile Size List.

| 💐 Subframe                                                                                                    |             |        |              |               |        |                         | 8× |
|----------------------------------------------------------------------------------------------------|-------------|--------|--------------|---------------|--------|-------------------------|----|
| File Edit Picture                                                                                                    |             |        |              |               |        |                         |    |
| Add Profile                                                                                                    | Side plate  |        | -699,-28     |               | Cancel | ОК                      |    |
| 1: U 100x80x6         2: 120x60x5         List         Rectangular hollow section (horis)         120x60x5         120x60x5         120x60x5         120x60x5         120x60x5         120x80x4         120x80x5         120x80x4         120x80x5         120x80x6.3         120x80x8         150x100x4         150x100x5         × = 0         y = 100         Fe52: ReL = 355 N/mm2         Chassis Frame         FODEN         FODEN 2000R 270 x 92 x 8.0 | of profiles | - X    | Consultation | + Y           |        | 67.3<br>92.7<br>+ X<br> | 5  |
| rep2 : ReL = 300 N/mm2                                                                                                    |             | r rame | 001N 2001-08 | 02/10/01 8:13 | )      |                         |    |

Add a horizontal plate as the top of the subframe.

For adding a profile, click the **Add Profile** button or use **Menu:Edit - Add Profile**. You will get a new profile number (3) on the List of Profiles on the top of the screen. Choose profile Shape from the Profile Shape List, now **"Plate horizontal"**.

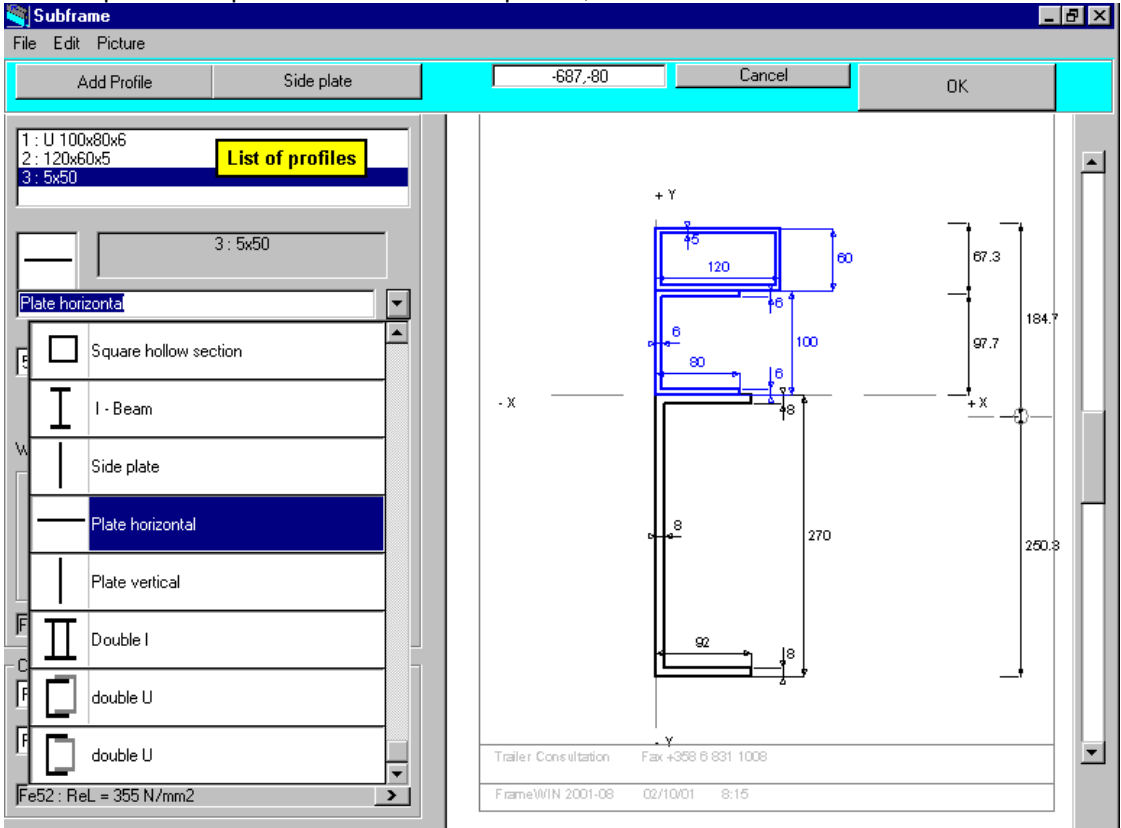

# Then choose the size of the plate from the Profile Size List.

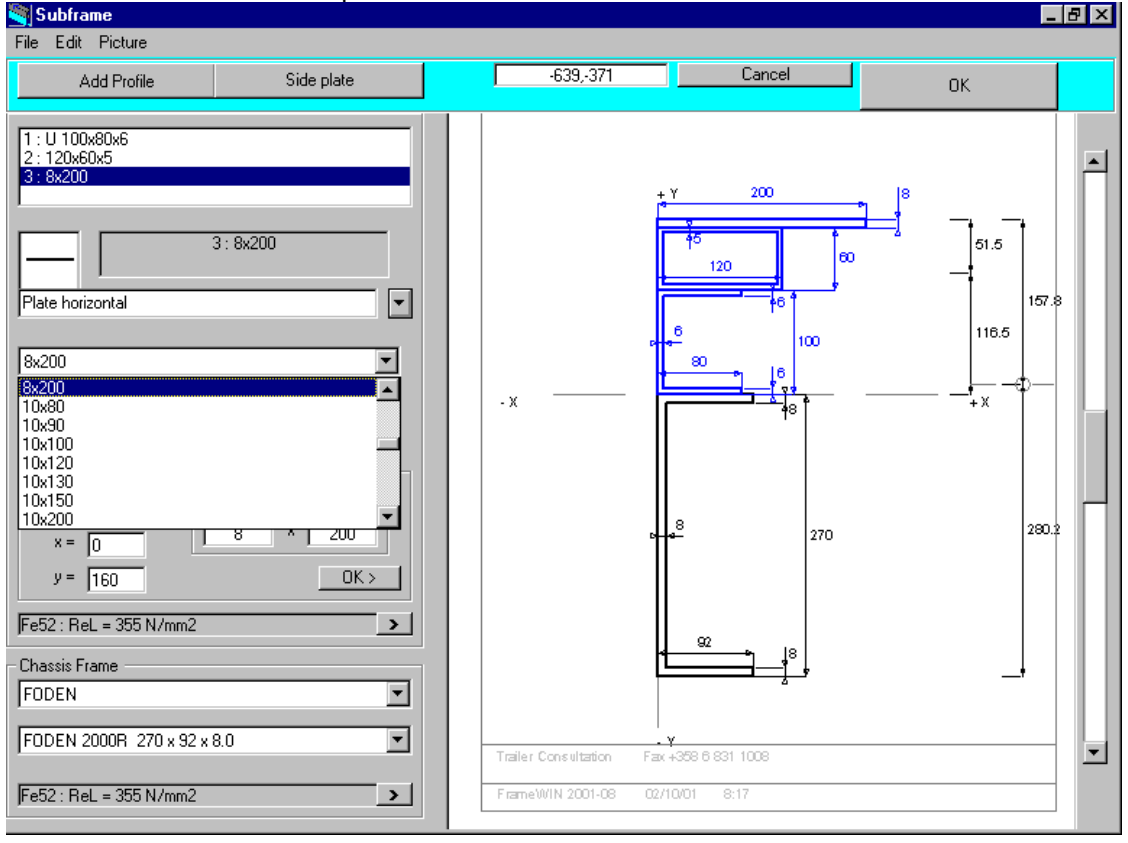

## Add the Side Plate

For adding a profile, click **Side Plate** Button or use **Menu:Edit - Add Side Plate**. You will get a new profile number (4) on the Profile list on the top of the screen. The Profile Shape List shows **"Side Plate"**.

Choose the size of the Side Plate from the Profile Size List.

If you do not find suitable plate size from the list you can type the dimensions to "Height" and "Width" textboxes (Look at the picture).

You can locate the side plate by typing the x- and y-coordinates in "Coordinates for the plate" textboxes.

The coordinates mean the lower left corner of the cross area of the plate or profile.

After typing the coordinates x and y click small OK button (Refresh picture) to get the picture redrawn.

| File Edit Picture         Add Profile       Side plate       -700, 222       Cancel       OK         1: U 100x80x6       Profile List       0K       0K       0K         2: 120x60x5       Profile List       0K       0K       0K         3: 8x200       4: 8x150       0K       0K       0K         Side plate       0K       0K       0K       0K         Side plate       0K       0K       0K       0K         Wx = 30cm3       G = 9.4kg/m       0K × 80       0K       0K × 400         Vx = 30cm3       G = 9.4kg/m       0K × 80       0K × 400       0K × 400         Vx = 30cm3       G = 9.4kg/m       0K × 80       0K × 400       0K × 400       0K × 400         Vx = 30cm3       G = 9.4kg/m       0K × 80       0K × 400       0K × 400                                                                                                    |
|----------------------------------------------------------------------------------------------------|
| Add Profile Side plate -700, 222 Cancel OK<br>1: U 100x80x66<br>2: 120x80x55<br>3: 9x200<br>4: 8x150<br>4: 8x150<br>Side plate<br>4: 8x150<br>(x = 30cm3 G = 9.4kg/m)<br>(x = 30cm3 G = 9.4kg/m)<br>(x = 30cm3 G = 9.4kg                                 |
| 1: U 100x80x6<br>2: 120x60x5<br>3: 8x200<br>4: 8x150<br>Side plate<br>9x150<br>Wx = 30cm3 G = 9.4kg/m<br>9x150<br>Height and Width of the Plate<br>x = -8<br>y = -270<br>Coordinates for the Plate<br>FDDEN 2000R 270 x 92 x 8.0<br>Faller Consultation<br>Faller Consultation<br>Faller Consultati |
| FrameWIN 2001-08 02/10/01 8:19                                                                                                    |

### Add the Plate under Chassis Frame

For adding a profile, click the **Add Profile button** or use **Menu:Edit - Add Profile**. You will get a new profile number (5) on the Profile list. Choose profile Shape from the Profile Shape List, now **"Plate horizontal"**.

Choose the size of the Plate from the Profile Size List. If you do not find suitable plate size from the list you can type the dimensions to "Height" and "Width" textboxes (Look at the picture).

You can locate the side plate by typing the x- and y-coordinates in "Coordinates for the plate" textboxes.

The coordinates mean the lower left corner of the cross area of the plate or profile.

After typing the coordinates x and y click small OK button (Refresh picture) to get the picture redrawn.

| 🥞 Subframe                                                                                                    |              |                                                      |              |                                                                                       | _  | ₽ × |
|----------------------------------------------------------------------------------------------------|--------------|------------------------------------------------------|--------------|---------------------------------------------------------------------------------------|----|-----|
| File Edit Picture                                                                                                    |              |                                                      |              |                                                                                       |    |     |
| Add Profile                                                                                                    | Side plate   |                                                      | -530,-258    | Cancel                                                                                | OK |     |
| 2 : 120x60x5<br>3 : 8x200<br>4 : 8x150<br>5 : 8x120<br>Plate horizontal<br>8x120<br>Wx = 1cm3 G = 7.5kg/m<br>8x120<br>Wx = 1cm3 G = 7.5kg/m<br>8x120<br>Chassis Frame<br>FODEN<br>FODEN 2000R 270 x 92 x<br>Fe52 : ReL = 355 N/mm2 | Profile List | e Plate<br>Refresh pin<br>plate )<br>Traile<br>Frame | 430<br>cture | + Y 200<br>+ 5<br>120<br>+ 6<br>100<br>6<br>100<br>6<br>100<br>100<br>100<br>100<br>1 |    |     |

## Edit the Dimensions of the Profile

You can edit the dimensions of the profiles manually if you do not find any profile with suitable dimensions from the profile list.

Follow the instructions to edit the dimensions manually:

**Step 1. Choose from the Profile List** the profile, which you want to edit.

#### Step 2. Choose from Menu: Edit - Edit Profile

| Subframe                                                                          |             |                               |                               |                                                                                                    |                | _ 8 × |
|-----------------------------------------------------------------------------------|-------------|-------------------------------|-------------------------------|----------------------------------------------------------------------------------------------------|----------------|-------|
| File Edit Picture                                                                 |             |                               |                               |                                                                                                    |                |       |
| Edit Profil<br>Edit: Chassis Frame                                                | Side plate  |                               | -673,-319                     | Cancel                                                                                                    | ОК             |       |
| Add Profile 2: 3: Delete profile 4: 8x150                                         | 1.          | Choose from<br>the profile, v | the Profile I<br>which you wa | List<br>ant to edit 20                                                                                                    | 1 <sup>8</sup> | _     |
| 1 : U 10<br>U · beam                                                              | 0x80x6 2.   | Choose fron<br>Edit - Edit P  | 1 Menu :<br>rofile            |                                                                                                    |                | 197   |
| Wx = 49cm3 G = 11.7kg/m<br>U 100x80x6<br>x = 0<br>y = 0<br>Fe52 : ReL = 355 N/mm2 | <br><br>♪   |                               | 430                           | • <b>-</b> • <sup>8</sup> 270                                                                                                    |                | 249   |
| Chassis Frame<br>FODEN<br>FODEN 2000R 270 x 92 x 8.0<br>Fe52 : ReL = 355 N/mm2    | ×<br>×<br>> | Traile<br>Fram                | r Consultation 1              | <b>92</b><br><b>120</b><br><b>120</b><br><b>1</b> |                |       |

You get Profile Editing Window on the screen.

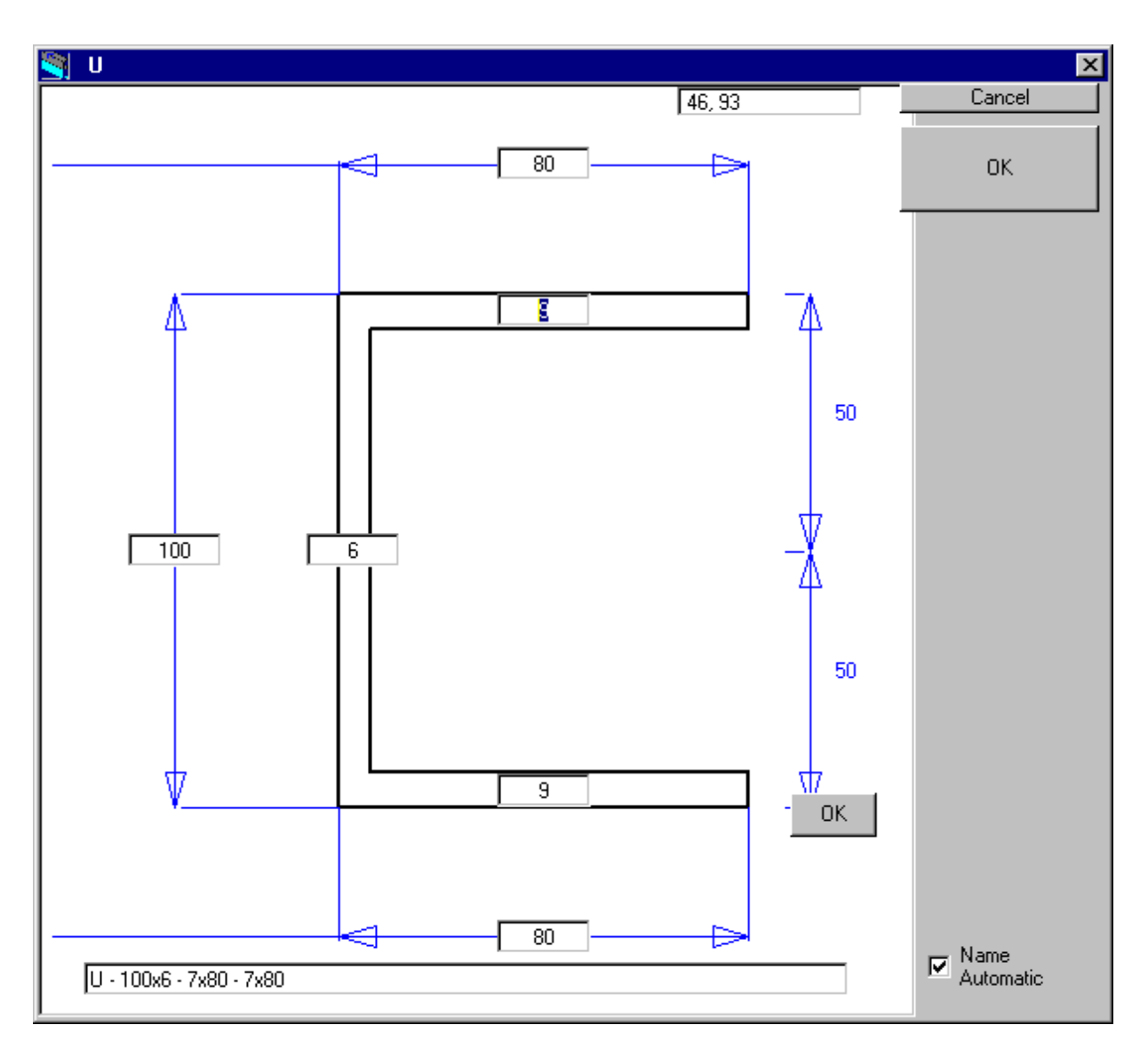

You get a picture of a profile cross-area shape. You can edit dimension of the cross area by typing new dimensions on the textboxes. After the dimensions have been given, click the small OK-button on the picture, and the program redraws the cross area with new dimension values.

Furthermore on the right side on the picture are the dimension s1 and s2 (mm), that show the Centroid of the cross area.

To give a name for the edited profile, type the new name, or use **Name Automatic**. Click the Check Box **Name Automatic** for turning automatic on or off.

| Frame\      | II<br>WIN 2004-0 | 1       |        |          |                    |
|-------------|------------------|---------|--------|----------|--------------------|
| File Edit I | Picture Optio    | ns Help |        |          |                    |
| 0<br>Øpen   | Save As          | Print   | Moment | Subframe | n_M_<br>Dynamic co |
|             |                  |         | /      |          |                    |

# Add subframe profiles

#### Changing and adding in subframe profile

From subframe menu You can add more profiles on subframe or add a sideplate on subframe.

You can choose shape of profile, measures for height, width & length and material and give exact coordinates for each added new profile

All added profiles will be taken into consideration in FrameWIN stress and safety factor calculation.

Calculation are made for fixed mounting and for flexible mounting.

Safety factors are calculated for dynamic coefficients and for static coefficients.

**Subframe** File Edit Picture

| Ad                                                                                                   | ld Profile                                                     | Sid        | le plate |
|----------------------------------------------------------------------------------------------------|----------------------------------------------------------------|------------|----------|
|                                                                                                    |                                                                |            |          |
| 1 : U 60x40                                                                                          | Dx3                                                            |            |          |
|                                                                                                    |                                                                |            |          |
|                                                                                                    |                                                                |            |          |
|                                                                                                    |                                                                | 11.00-40-0 |          |
|                                                                                                    | 1:                                                             | U 60X40X3  |          |
|                                                                                                    | ,                                                              |            |          |
| U - beam                                                                                             |                                                                |            | L        |
|                                                                                                    |                                                                |            |          |
| U 60x40x3                                                                                            |                                                                |            | •        |
|                                                                                                    |                                                                |            |          |
|                                                                                                    |                                                                |            |          |
|                                                                                                    |                                                                |            |          |
| Wx = 8cm3                                                                                            | G = 3.2kg/m                                                    |            |          |
| Wx = 8cm3                                                                                            | G = 3.2kg/m                                                    |            |          |
| Wx = 8cm3                                                                                            | G = 3.2kg/m<br>Dx3                                             |            |          |
| Wx = 8cm3<br>U 60x40<br>x = Tr                                                                       | G = 3.2kg/m                                                    |            |          |
| Wx = 8cm3                                                                                            | G = 3.2kg/m<br>0x3                                             |            | 04.      |
| Wx = 8cm3<br>U 60x40<br>x = [0<br>y = [0                                                             | G = 3.2kg/m                                                    |            | <u> </u> |
| Wx = 8cm3                                                                                            | G = 3.2kg/m                                                    |            | X>       |
| Wx = 8cm3<br>U 60x40<br>x = [0<br>y = [0<br>Fe52 : ReL                                               | G = 3.2kg/m<br>0x3<br>)<br>= 355 N/mm2                         |            | _OK>     |
| Wx = 8cm3<br>U 60x40<br>x = [0<br>y = [0<br>Fe52 : ReL<br>Chassis Fra                                | G = 3.2kg/m<br>0x3<br>)<br>= 355 N/mm2<br>me                   |            | OK >     |
| Wx = 8cm3<br>U 60x40<br>x = [0<br>y = [0<br>Fe52 : ReL<br>Chassis Fra<br>RENAULT                     | G = 3.2kg/m<br>Dx3<br>= 355 N/mm2<br>me                        |            |          |
| Wx = 8cm3<br>U 60x40<br>x = [0<br>y = [0<br>Fe52 : ReL<br>Chassis Fra<br>RENAULT                     | G = 3.2kg/m                                                    |            | _OK >    |
| Wx = 8cm3<br>U 60x40<br>x = [0<br>y = [0<br>Fe52 : ReL<br>Chassis Fra<br>RENAULT<br>RENAULT          | G = 3.2kg/m<br>0x3<br>)<br>= 355 N/mm2<br>me<br>Mascott 152x56 |            | OK>      |
| Wx = 8cm3<br>U 60x40<br>x = [0<br>y = [0<br>Fe52 : ReL<br>Chassis Fra<br>RENAULT<br>RENAULT          | G = 3.2kg/m<br>Dx3<br>= 355 N/mm2<br>me<br>Mascott 152x56      |            |          |
| Wx = 8cm3<br>U 60x40<br>x = [0<br>y = [0<br>Fe52 : ReL<br>Chassis Fra<br>RENAULT<br>RENAULT          | G = 3.2kg/m<br>0x3<br>= 355 N/mm2<br>me<br>Mascott 152x56      | )x5        | OK >     |
| Wx = 8cm3<br>U 60x40<br>x = [0<br>y = [0<br>Fe52 : ReL<br>Chassis Fra<br>RENAULT<br>RENAULT          | G = 3.2kg/m<br>Dx3<br>= 355 N/mm2<br>me<br>Mascott 152x56      | ×5         |          |
| Wx = 8cm3<br>U 60x40<br>x = [0<br>y = [0<br>Fe52 : ReL<br>Chassis Fra<br>RENAULT<br>RENAULT          | G = 3.2kg/m<br>0x3<br>= 355 N/mm2<br>me<br>Mascott 152x56      | ×5         | OK >     |
| Wx = 8cm3<br>U 60x41<br>x = [0<br>y = [0<br>Fe52 : ReL<br>Chassis Fra<br>RENAULT<br>RENAULT<br>ancel | G = 3.2kg/m<br>0x3<br>= 355 N/mm2<br>me<br>Mascott 152x56      | ×5         | OK >     |

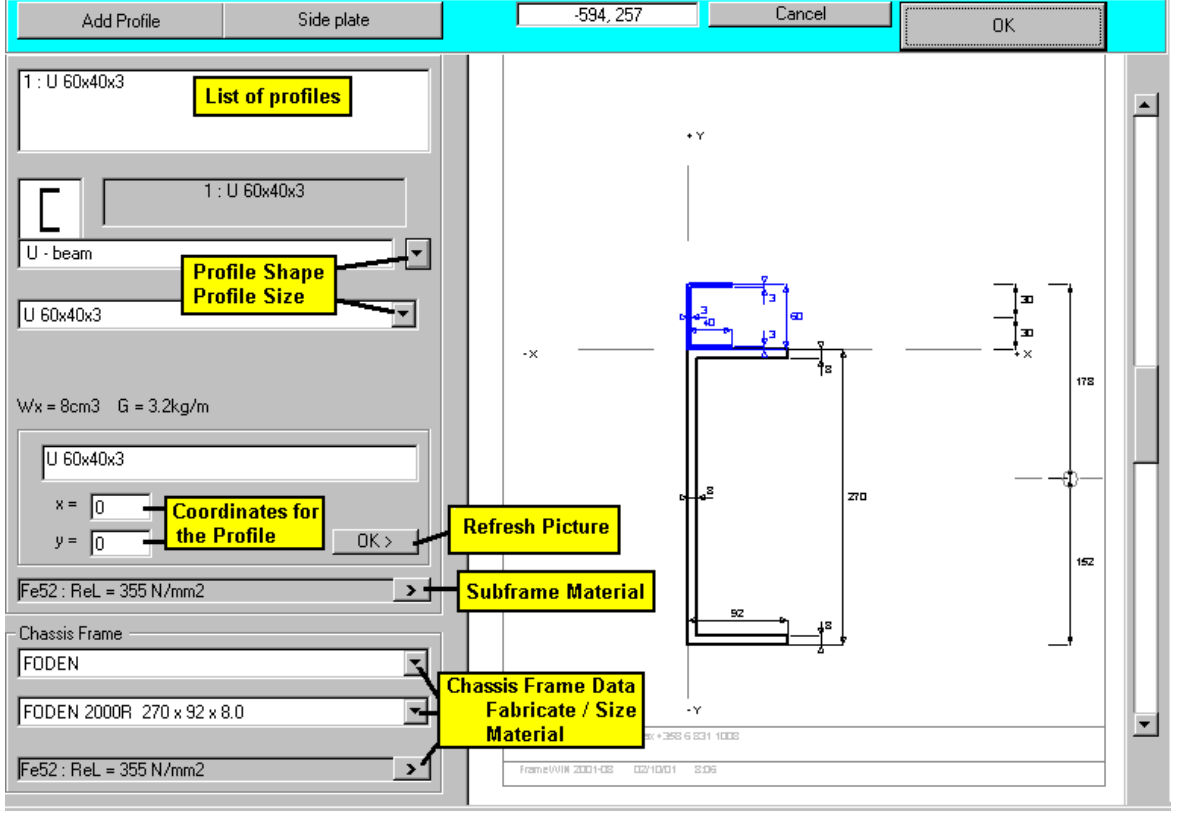

You can choose shape of profile for each added new profile. List of profile types include:

- 1. U beam
- 2. Rectangular hollow section (vertical)
- 3. Rectangular hollow section (Horizontal)
- 4. Square hollow section
- 5. I beam
- 6. Side plate
- 7. Plate Horizontal
- 8. Plate vertical
- 9. Double I
- 10. Double U (version 1)
- 11. Double U (version2)

List of materials in FrameWIN include: Fe52 (*default material*), Fe510, St52, Gr50, S690, S420, Fe E 420, Fe E490, Fe 44, Fe430, St44, Gr43, Fe37, Fe360, St37, Gr40

You can also give own material and yield strength for the material, but it will not saved into program. Next time You want to use same material, You will need to give yield strength values again.

All materials in chassis frame, subframe and added subframe profiles must be steel. All must have same *elastic modulus* value. FrameWIN can not calculate correctly if *elastic modulus* is different for different parts. (for example steel and aluminium).

|   |                                                                    |              |     | Cano |
|---|--------------------------------------------------------------------|--------------|-----|------|
| - | Subframe                                                           |              |     | <br> |
|   | Fe52                                                               |              | -   |      |
|   |                                                                    | <b>E E</b> 0 |     |      |
|   | Material                                                           | Fe52         |     |      |
|   |                                                                    |              |     |      |
|   | Yield strength minimum Re N/m                                      | nm2          | 355 |      |
| _ | Yield strength minimum Re N/n                                      | nm2          | 355 |      |
| _ | Yield strength minimum Re N/m                                      | nm2          | 355 |      |
| _ | Yield strength minimum Re N/m<br>Chassis Frame                     | nm2          | 355 |      |
| _ | Yield strength minimum Re N/m<br>Chassis Frame<br>Fe52             | nm2          | 355 | 0    |
| _ | Yield strength minimum Re N/m<br>Chassis Frame<br>Fe52             | nm2          | 355 | O    |
| _ | Yield strength minimum Re N/m<br>Chassis Frame<br>Fe52<br>Material | nm2<br>Fe52  | ¥   | 0    |
| _ | Yield strength minimum Re N/m<br>Chassis Frame<br>Fe52<br>Material | nm2          | ¥   | 0    |

| File | Edit      | Picture           |                        |   |
|------|-----------|-------------------|------------------------|---|
|      | A         | dd Profile        | Side plate             |   |
| 1    | : U 60x   | 40x3              |                        |   |
|      | Γ         | 1:                | U 60x40x3              |   |
|      | - beam    |                   |                        | - |
| Γ    | L         | U - beam          |                        |   |
|      |           | Rectangular hollo | w section (vertical)   |   |
|      |           | Rectangular hollo | w section (horisontal) |   |
|      |           | Square hollow see | ction                  |   |
|      | Ι         | I - Beam          |                        |   |
| JF.  |           | Side plate        |                        |   |
|      |           | Plate horizontal  |                        |   |
|      |           | Plate vertical    |                        |   |
|      | $\square$ | Double I          |                        |   |
|      |           | double U          |                        |   |
|      |           | double U          |                        | • |

## **Delete Profile**

To delete profiles do as follows:

**Step 1.** Choose from the **Profile List** the profile, which you want to delete.

#### Step 2. Choose from Menu: Edit - Delete Profile

| Subframe                           |             |    |                       |                           |                              |                               |           |             |
|------------------------------------|-------------|----|-----------------------|---------------------------|------------------------------|-------------------------------|-----------|-------------|
| File Edit Picture                  |             |    |                       |                           |                              |                               |           |             |
| Edit Profil<br>Edit: Chassis Frame | Side plate  |    |                       | -177, 279                 | Can                          |                               | OK        |             |
| 2:<br>3:<br>4: Delete profile      |             | 1. | Choose for the profil | rom the Pro<br>e, which y | ofile List<br>ou want to del | lete                          |           | <b>_</b>    |
| 10.00120                           |             |    |                       |                           | ۲۷<br>                       | <b>311</b>                    | • l°      |             |
| 5:8                                | ×120        | 2. | Choose t<br>Edit - De | from Menu<br>lete Profile |                              |                               | <u></u> ] |             |
| Plate horizontal                   | Ū           |    |                       |                           |                              |                               |           | 194.7<br>19 |
| 100120                             |             |    |                       |                           |                              | 4 <sup>2</sup> 9 <sup>4</sup> |           |             |
| Wx = 1cm3 G = 7.5kg/m              |             |    |                       | 400                       |                              |                               |           |             |
| 8×120<br>×= -8                     | × 120       |    |                       |                           |                              |                               |           |             |
| y = -278                           | <u> </u>    |    |                       |                           | <b>5</b> a²                  | 210                           |           | z           |
| JF602 : HeL = 300 N/MM2            | <b>&gt;</b> |    |                       |                           |                              |                               |           |             |
| - Chassis Frame<br>FODEN           | <b>_</b>    |    |                       |                           | • <u> </u>                   | l+° .                         |           |             |
| FODEN 2000R 270 x 92 x 8.0         | <b>•</b>    |    |                       |                           | 5 <mark>3</mark> -0 120      |                               |           |             |
| Fe52 : ReL = 355 N/mm2             | >           |    | Finder Core           | falon 6 av. 1 252 8 2     | -*                           |                               |           |             |

After that confirm the deleting by clicking Yes. If you want to cancel the deleting click No.

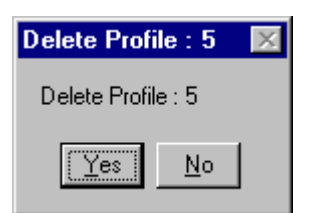

## Chassis frame

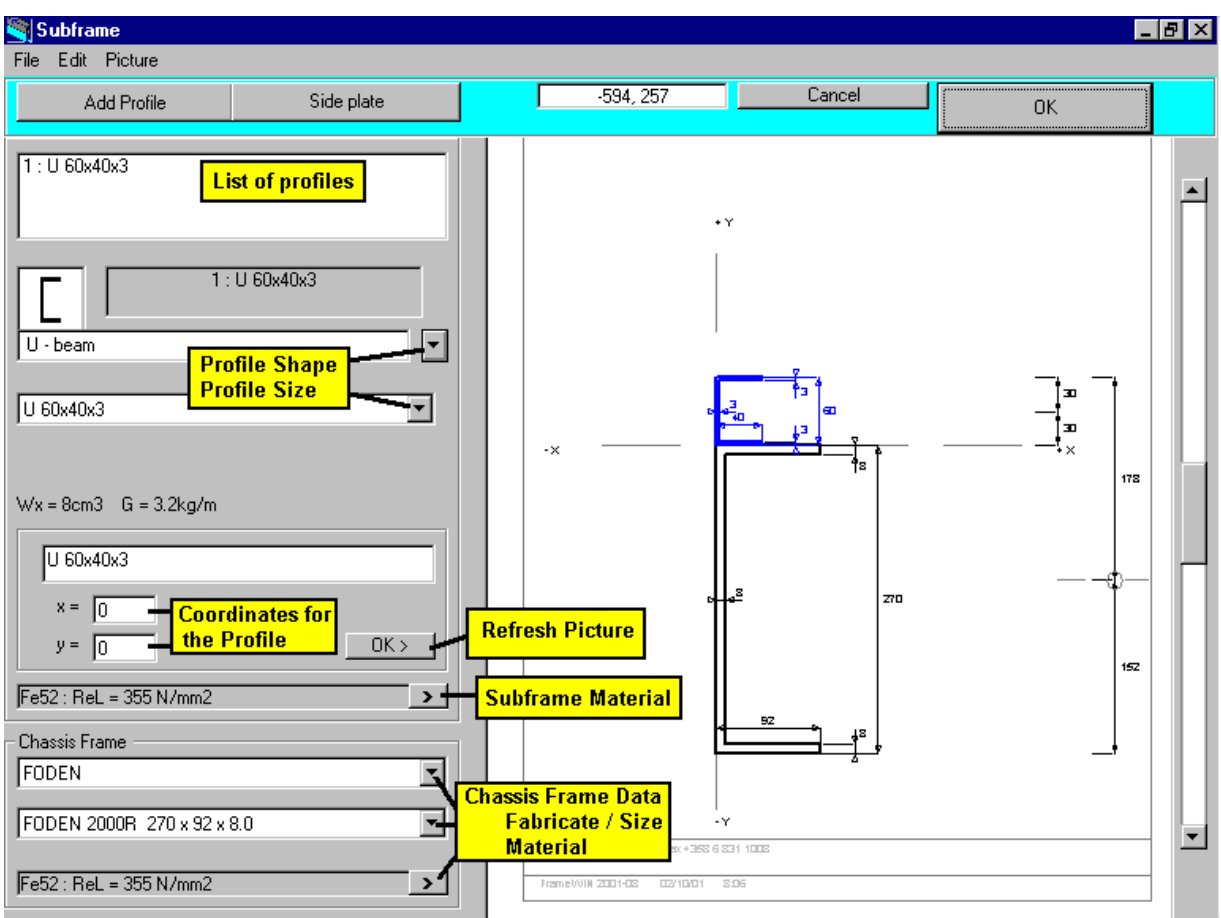

On the left - lower corner on the Subframe Window you find Lists for Chassis Frame:

# You can choose **Chassis Fabricate** and then the **Profile Size**.

Notice that choosing of the Profile Size comes not automatically from TrailerWIN. Chassis database in TrailerWIN does not include data of frame profiles. You have to choose manually the correct profile size.

From the upper list box you can choose the truck make. The program knows the frame profiles of the trucks on the list.

If you do not find the wanted truck make from the list, or wanted profile size from the lower list, you can edit the beam dimensions manually. For this editing dimensions for Chassis Frame; use Menu: **Edit - Edit:Chassis Frame** (menu in Subframe Window)

| Γ | Chassis Frame   |   |
|---|-----------------|---|
|   | FODEN           | • |
|   | SCANIA          |   |
|   | VOLVO           |   |
|   | TERBERG<br>IFBF |   |
|   | FODEN           |   |

| - Chassis Frame<br>FODEN   | •        |
|----------------------------|----------|
| FODEN 2000R 270 x 92 x 8.0 | •        |
| Fe52 : ReL = 355 N/mm2     | <u> </u> |

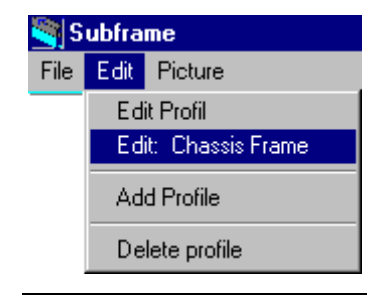

Even though you have entered the Subframe calculation in TrailerWIN, where you have already chosen a specific Truck model, the TrailerWIN does not know which beam profile shape belongs to this truck model. You have to choose the Beam Profile model separately. TrailerWIN Truck Data files do not contain frame beam dimension data.

#### Load / Frame Bending Moment

In the Calculation the Crane or the Tail gate lifter causes the Bending Moment. The Bending Moment is calculated by using the load and the outreach and also by using the cranes own weight and the center of the gravity.

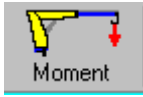

#### The Moment caused by the Crane

| 💐 Task name 📝 Moment                       |                                                         |                                                          | ×                |  |  |  |  |  |
|--------------------------------------------|---------------------------------------------------------|----------------------------------------------------------|------------------|--|--|--|--|--|
| Task name                                  | Commercial Vehicle Show 20                              | 01 NEC Birmingham                                        | Cancel           |  |  |  |  |  |
| Customer                                   |                                                         |                                                          |                  |  |  |  |  |  |
| Iruck                                      | ruck FODEN A3-8R.T-C10 8x4 TIPPER                       |                                                          |                  |  |  |  |  |  |
| Crane                                      | HIAB 330-2                                              |                                                          |                  |  |  |  |  |  |
| L<br>- Moment : (Max load at m             | Crane and B<br>ax outreach) - Crane and th              | oom Weight given together-<br>e Boom Weight separately 🔨 | ∽• <del>`F</del> |  |  |  |  |  |
| Load                                       | Max load at max o<br>Crane max out                      | utreach kg  4350<br>reach mm 7500                        |                  |  |  |  |  |  |
| -Moment : (Crane own we<br>Crane Own Weigh | ight ) Crane own<br>Crane own<br>t Own weight gravity o | weight kg 3020<br>centre mm 1565                         |                  |  |  |  |  |  |
|                                            |                                                         |                                                          | ок               |  |  |  |  |  |
|                                            |                                                         |                                                          |                  |  |  |  |  |  |
| The M                                      | oment of the Load<br>loment of the own Weight           | M1 = 320 kNm<br>M2 = 46 kNm                              |                  |  |  |  |  |  |
| Total                                      | Moment                                                  | M1 + M2 = 366 kNm                                        |                  |  |  |  |  |  |

#### Interpreting FrameWIN printout

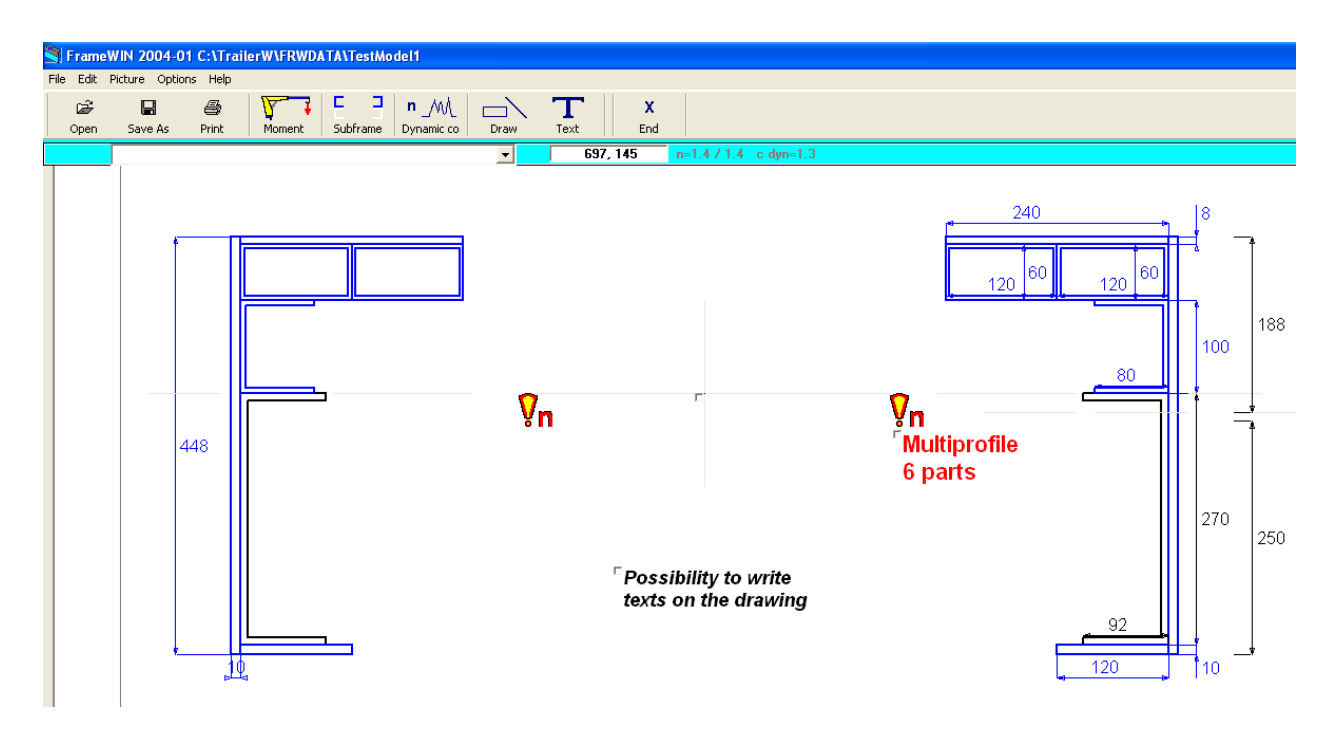

FrameWIN picture on chassis frame and subframe.

Chassis frame of a truck can be seen on this picture above on black color.

Subframe profiles are presented on blue color.

You can draw more details on this picture with the drawing tool, in same way that You use drawing tool also in TrailerWIN and CraneWIN.

You can add more horizontal and vertical measures on this picture with the drawing tool, in same way that You add new measures in drawing tool also in TrailerWIN and CraneWIN. (TrailerWIN drawing tool for adding some new horizontal and vertical measures in page 11)

You can write text and comments on this picture with the Text tool, in same way that You use Text tool also in TrailerWIN and CraneWIN.

| S F  | rameV  | /IN 2004-0   | 1 C:\TrailerW\FRWD   | ATA\TestModel1       |                   |            |             |               |          |                |              |
|------|--------|--------------|----------------------|----------------------|-------------------|------------|-------------|---------------|----------|----------------|--------------|
| File | Edit F | icture Optic | ns Help              |                      |                   |            |             |               |          |                |              |
|      | Dpen   | Save As      | Print Moment         | Subframe Dynamic co  | Draw T            | End X      |             |               |          |                |              |
|      |        |              |                      |                      | <b>•</b>          | -286,-364  | n=1.4 / 1.4 | c dyn=1.3     |          |                |              |
|      |        |              |                      |                      |                   |            |             |               |          |                |              |
|      |        | Mate         | rial: Subframe       |                      | Fe52              |            |             |               | F        | Re = 355 N/mm2 |              |
|      |        | Mate         | rial: Chassis Fran   | ne                   | Fe52              |            |             |               | ŀ        | Re = 355 N/mm2 |              |
|      |        |              |                      |                      |                   | [A]        | \$ \$       | <del>\$</del> | [B]      |                |              |
|      |        | Stres        | s on subframe N/i    | mm2                  |                   |            | 177         |               |          | 182            | Upper flange |
|      |        | Stres        | s on subframe_N/i    | mm2                  |                   |            | 339         |               |          | 252            | Lower flange |
|      |        | Stres        | s on chassis fram    | e N/mm2              |                   |            | 156         |               |          | 243            |              |
|      |        | Stati        | c Safety factor in 1 | Stat / Dynamic Sa    | afety factor in d | <i>y</i> n |             |               |          |                |              |
|      |        | Safe         | ty factor on subfrar | me: Upper flange     |                   |            | 2.00/1      | 1.54          |          | 1.95 / 1.5     | 0            |
|      |        | Safe         | ty factor on subfrar | me: Lower flange     |                   |            | 1.05/0      | ).81          |          | 1.41/1.0       | 8            |
|      |        | Safe         | ty factor on chassis | s frame              |                   |            | 2.28/1      | 1.75          |          | 1.46 / 1.1     | 3            |
|      |        |              |                      |                      |                   |            |             |               |          |                |              |
|      |        |              | List of Profiles     |                      |                   |            | Hmm         | A mm2         | lx cm4   | Wx cm3         | M kg/m       |
|      |        | 1            | U 100x80x6           |                      |                   |            | 100         | 1488          | 246.43   | 49.29          | 11.7         |
|      |        | 2            | 120x60x4             |                      |                   |            | 60          | 1376          | 84.77    | 28.26          | 10.8         |
|      |        | 3            | 8x240                |                      |                   |            | 8           | 1920          | 1.02     | 2.56           | 15.1         |
|      |        | 4            | 448x10               |                      |                   |            | 448         | 4480          | 7492.95  | 334.51         | 35.2         |
|      |        | 5            | 120x60x4             |                      |                   |            | 60          | 1376          | 84.77    | 28.26          | 10.8         |
|      |        | 6            | 10x120               |                      |                   |            | 10          | 1200          | 1.00     | 2.00           | 9.4          |
|      |        | =>           | Subframe Profile     | es together          |                   |            | 448         | 11840         | 28344.59 | 963.99         | 92.9         |
|      |        |              | Chassis Frame        |                      |                   |            |             |               |          |                |              |
|      |        | 0            | FODEN 2000R          | 270 x 92 x 8.0       |                   |            | 270         | 3504          | 3619.36  | 268.10         | 27.5         |
|      |        | =>           | Frame + Subfran      | ne                   |                   |            | 448         | 15344         |          |                | 120.5        |
|      |        |              | [A] Flexible mo      | ounted               |                   |            |             |               | 31963.94 | 1087.08        |              |
|      |        |              | [B] Stiff with sh    | ear resisting plates |                   |            |             |               | 37969.41 | 1518.78        |              |

FrameWIN table on safety factors, stresses, materials and list of profiles

| ST FrameWIN 2004-01 C:\TrailerW\FRWDATA\TestM                                                                                                    | odel1                                         |                                                                                                    |                                                                                                    |
|----------------------------------------------------------------------------------------------------|-----------------------------------------------|----------------------------------------------------------------------------------------------------|----------------------------------------------------------------------------------------------------|
| File Edit Picture Options Help                                                                                                    |                                               |                                                                                                    |                                                                                                    |
| Image: Constraint of the state of the state of | n M  Text                                     | X<br>End                                                                                                    |                                                                                                    |
|                                                                                                    | -286,                                         | -364 n=1.4 / 1.4 c dyn=1.3                                                                                                    |                                                                                                    |
| Material: Subframe<br>Material: Chassis Frame                                                                                                    | Fe52<br>Fe52                                  |                                                                                                    | Re = 355 N/mm2<br>Re = 355 N/mm2                                                                                                    |
|                                                                                                    |                                               | [A] <del>5 5 5</del>                                                                                                    | [B] - 8-8-                                                                                                    |
| Stress on subframe N/mm2<br>Stress on subframe N/mm2<br>Stress on chassis frame N/mm2                                                                                                    |                                               | 177 on Upper flange<br>Stress 339 on Lower flange<br>156 on chassis frame                                                                   | 182 on Upper flange<br>Stress 252 on Lower flange<br>243 on chassis frame                                                               |
| Static Safety factor n Stat / Dy<br>Safety factor on subframe: Upper<br>Safety factor on subframe: Lower<br>Safety factor on chassis frame                                                                                                    | namic Safety factor n dyn<br>flange<br>flange | 2.00 / 1.54 Upper flange<br>1.05 / 0.81 Lower flange<br>2.28 / 1.75 chassis frame<br>Static<br>Safety factor<br>n Stat<br>Flexible mounting | 1.95 / 1.50 Upper flange<br>1.41 / 1.08 Lower flange<br>1.46 / 1.13 Chassisframe<br>Static<br>Safety factor<br>n Stat<br>Fixed mounting |

FrameWIN table on safety factors, stresses for both flexible mounting and fixed mounting.

Static & dynamic safety factors should all be more than values 1.25 or 1.4. In this example stress on lower flange is critical, but upper flange chassis frame are ok. The table shows Cross Area Data of all the chosen profiles:

|    | Profile                               | Hmm | A mm2 | lx cm4  | Wx cm3 | M kg/m |
|----|---------------------------------------|-----|-------|---------|--------|--------|
| 1  | U 60x40x3                             | 60  | 402   | 23.45   | 7.82   | 3.2    |
|    | Chassis Frame                         |     |       |         |        |        |
| 0  | FODEN 2000R 270 x 92 x 8.0            | 270 | 3504  | 3619.36 | 268.10 | 27.5   |
| => | Frame + Subframe                      | 330 | 3906  |         |        | 30.7   |
|    | [A] Flexible mounted                  |     |       | 3642.80 | 269.84 |        |
|    | [B] Stiff with shear resisting plates |     |       | 4624.61 | 259.78 |        |

These Cross section dimensions are given for one beam:

| Height H (mm)        |      |                     |
|----------------------|------|---------------------|
| Cross section area   | А    | (mm² )              |
| Second moment of are | ealx | ( cm <sup>4</sup> ) |
| Section modulus      | Wx   | ( cm <sup>3</sup> ) |
| Beam weight / meter  | G    | ( kg/m )            |

Two last rows on the table show the  $I_x$  and  $W_x$  value s for the combined beam: All subframe profiles + chassis frame together in two different mounting systems:

| [A] | Flexible mounting                          |
|-----|--------------------------------------------|
| [B] | Shear resisting mounting (Fixed mounting). |

FrameWIN is a helping tool program to choose the profile for subframe and to calculate cross-section values on one point.

These one cross-section values are calculated for A) Flexible mounting B) Fixed mounting (shear resisting).

FrameWIN does not calculate the whole subframe in longitudinal direction and does not calculate the distribution of the chassis bending moment on different places.

FrameWIN user must self make the choice if subframe mounting is flexible or fixed.

For more detailed subframe and frame calculation is needed to use a FEM strength calculation program (Finite Elements Method).

#### **Chassis frame reinforcement**

In the Profile Shape List you find some Reinforcements for chassis beam. Choosing from this "reinforcement" group means, that these profiles will be technically calculated as part of chassis frame and not as part of subframe.

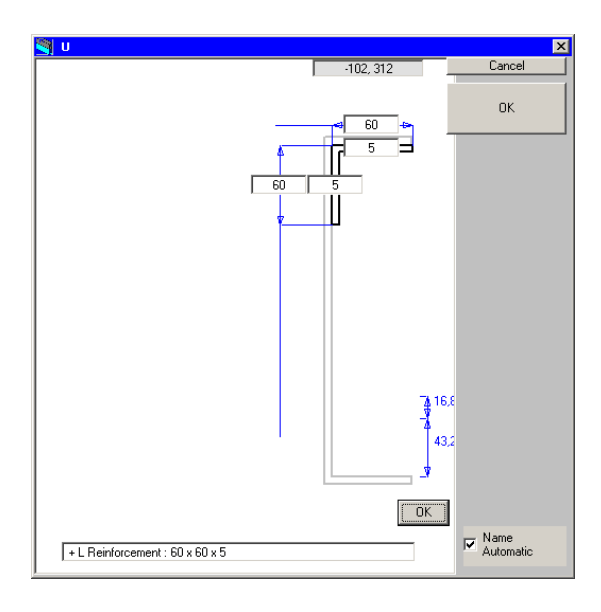

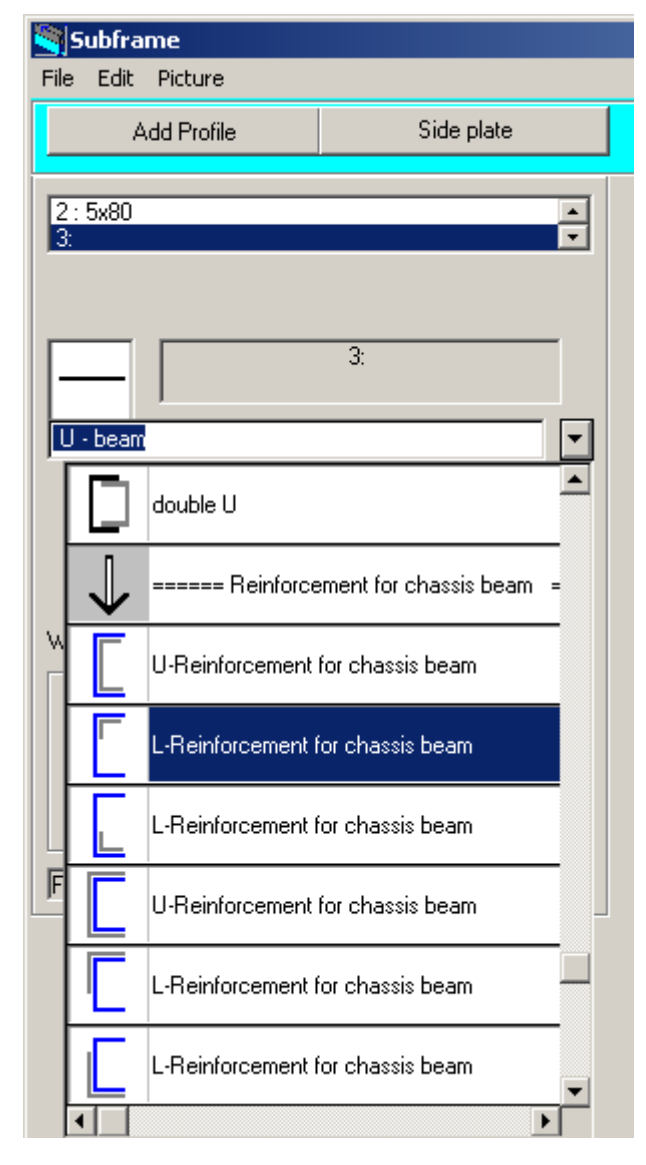

|    | List of Profiles (data per one rail) | H mm | A mm2 | lx cm4  | Wx cm3 | M kg/m |
|----|--------------------------------------|------|-------|---------|--------|--------|
| 1  | U 100x50x5                           | 100  | 950   | 143.29  | 28.66  | 7.5    |
| 2  | 5x80                                 | 5    | 400   | 0.08    | 0.33   | 3.1    |
| => | Subframe Profiles together           | 111  | 1350  | 220.96  | 30.88  | 10.6   |
|    | Chassis Frame : MB ATEGO 260*65*6    |      |       |         |        |        |
|    |                                      | 260  | 2268  | 2020.95 | 155.46 | 17.8   |
| 3  | + U Reinforcement : 272 x 65 x 6     | 272  | 2340  | 2258.78 | 166.09 | 18.4   |
| 4  | + L Reinforcement : 60 x 60 x 5      | 60   | 575   | 19.91   | 4.61   | 4.5    |
| => | Chassis Frame total                  | 272  | 5183  | 4886.58 | 330.43 | 40.7   |

#### Warning in FrameWIN:

If you in FrameWIN choose a reinforcement, which is outside of chassis beam, you have to check manually, that subframe parts will be on a correct height above the chassis beam. FrameWIN can not automatically check, if the profiles are "inside each other". You need to lift subframe profiles using the dimension of reinforcement upper flange thickness.

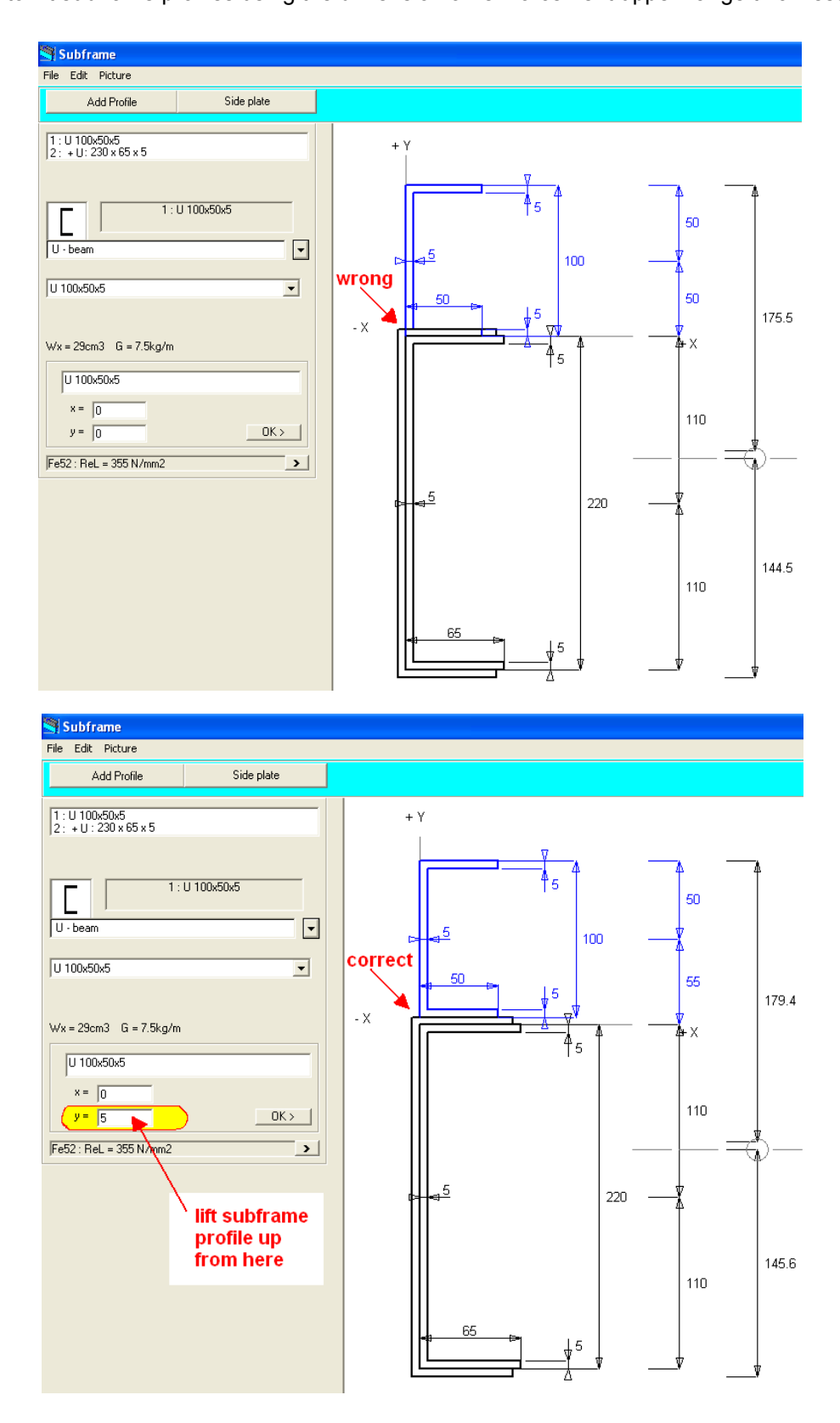

| 1: U 100x50x5       U - beam       U 100x50x5                                    | correct                |                                       |
|----------------------------------------------------------------------------------|------------------------|---------------------------------------|
| Wx = 29cm3 G = 7,5kg/m<br>U 100x50x5<br>x = 0<br>y = 6<br>Fe52 : ReL = 355 N/mm2 | -x                     | ▲ ▲ ▲ ▲ ▲ ▲ ▲ ▲ ▲ ▲ ▲ ▲ ▲ ▲ ▲ ▲ ▲ ▲ ▲ |
|                                                                                  | lift subframe profiles | 65                                    |

#### Frame width in FrameWIN

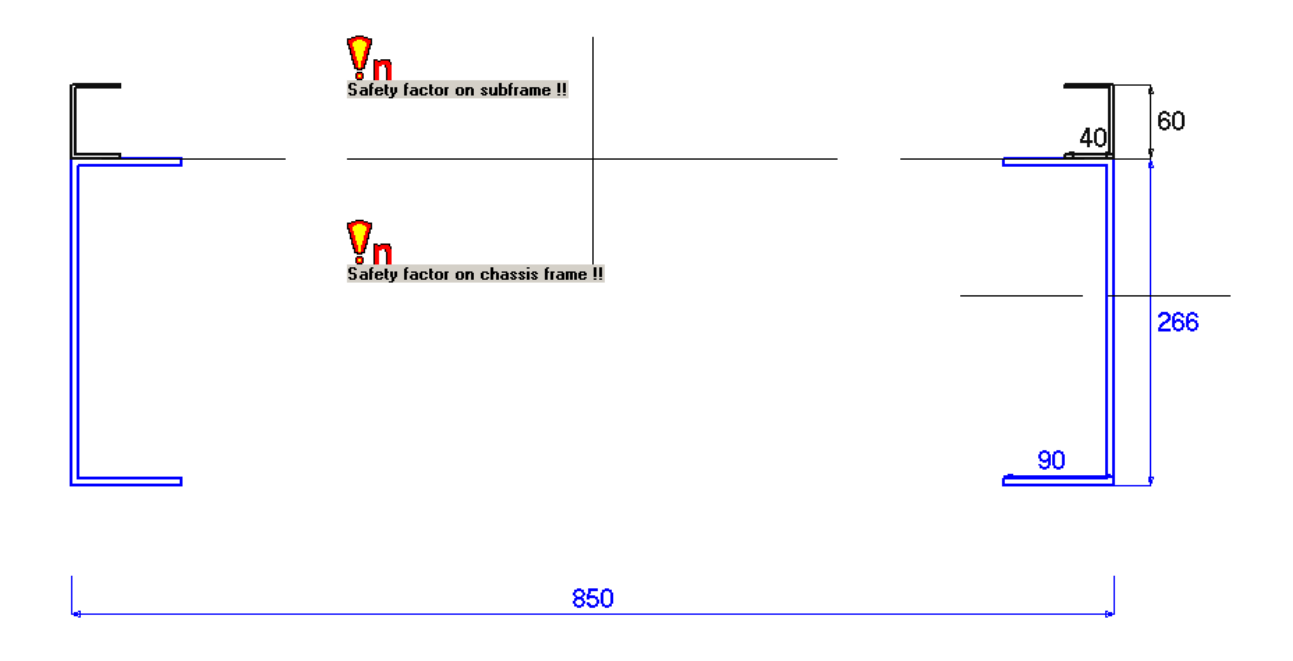

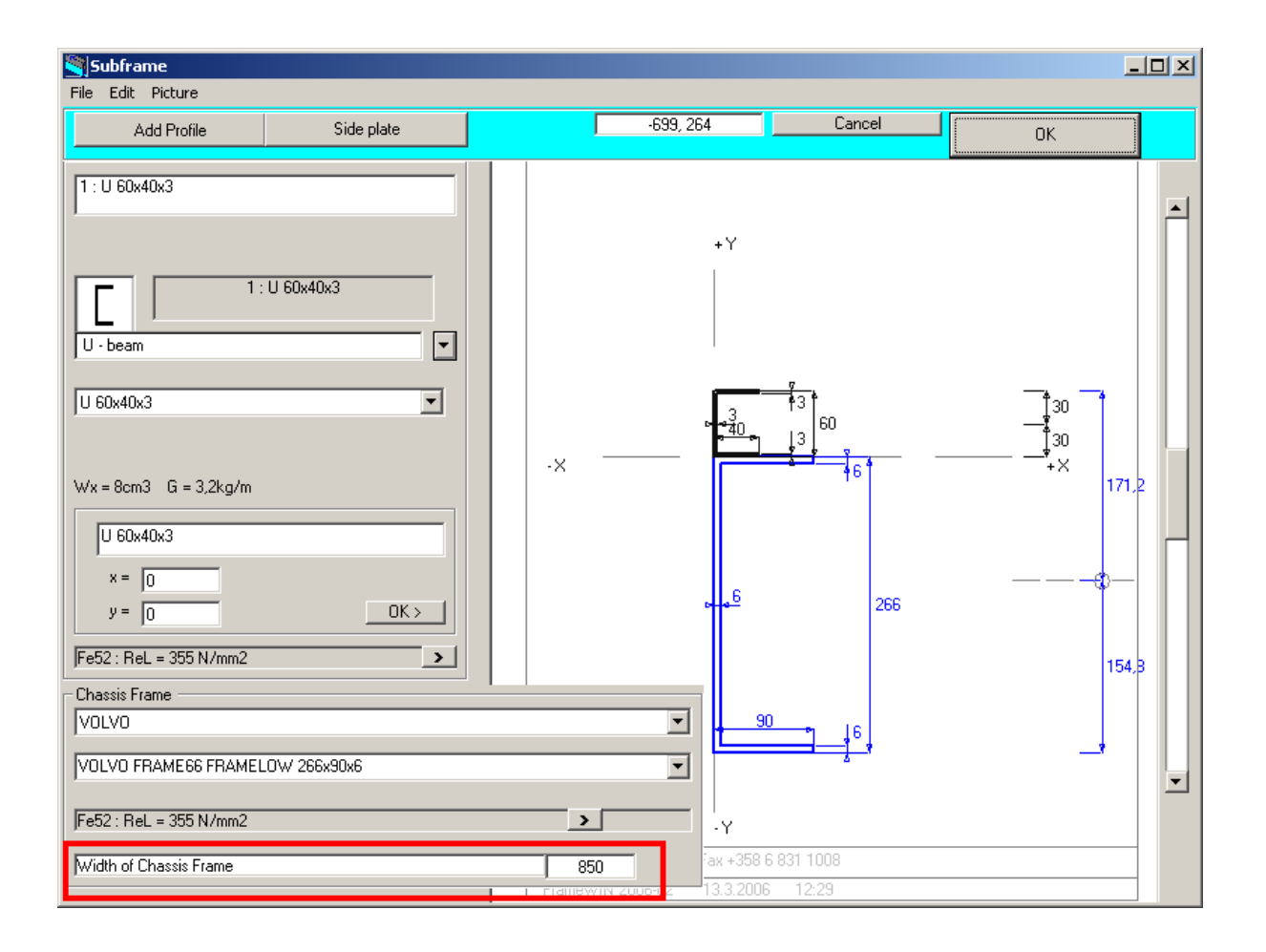

# **Material of the Beams**

Menu: Edit - MATERIAL

| San MATERIA | L: Mechanical Properties            | _ 🗆 🗵  |
|-------------|-------------------------------------|--------|
| _           | Subframe                            | Cancel |
|             | Fe52                                |        |
|             | Material Fe52                       |        |
|             | Yield strength minimum Re N/mm2 355 |        |
|             | Chassis Frame                       |        |
|             | Fe52                                | ок     |
|             | <b>F</b> 50                         |        |
|             | Material Fe52                       |        |
|             | Yield strength minimum Re N/mm2     |        |
|             |                                     |        |

By choosing the materials from list boxes, you automatically get the material name and the Yield strength minimum for the chosen material on specific textboxes. You can edit both of these separately, but in this case for example changing the material name from the textbox does not change Yield strength minimum. You have to change that manually too.

# Load / Frame Bending Moment

In the Calculation the Crane or the Taillift causes the Bending Moment. The Bending Moment is calculated by using the load and the outreach and also by using the crane own weight and the center of the gravity.

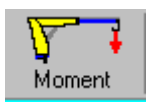

## The Moment caused by the Crane

| 🥞 Task name 📝 Momen       | t                                              |                               | ×                  |
|---------------------------|------------------------------------------------|-------------------------------|--------------------|
| Task name                 | Commercial Vehicle Show 20                     | 01 NEC Birmingham             | Cancel             |
| Customer                  |                                                | T-U C-4- Lines                | - 1                |
| Truck                     | FODEN A3-8R.T-C10 8x4 TIF                      | PPER                          | · ·                |
| Crane                     | HIAB 330-2                                     |                               |                    |
|                           | Crane and B                                    | oom Weight given together 🔩 🛶 | •                  |
| – Moment : (Max load at ı | max outreach) <mark>Crane and th</mark>        | e Boom Weight separately      | Ψ*                 |
|                           | Max load at max o                              | utreach kg 4350               |                    |
|                           | Crane max out                                  | reach mm 7500                 | ″ <mark>≚</mark> † |
| -Moment : (Crane own w    | eight )                                        |                               |                    |
| Crana Oum Main            | Crane own                                      | weight kg 3020                |                    |
|                           | Own weight gravity (                           | centre mm 1565                |                    |
|                           |                                                |                               |                    |
|                           |                                                |                               | ок                 |
|                           |                                                |                               |                    |
|                           |                                                |                               |                    |
| The I                     | Moment of the Load<br>Moment of the own Weight | M1 = 320 KNm<br>M2 = 46 kNm   |                    |
| Total                     | Moment                                         | M1 + M2 = 366 kNm             |                    |
|                           |                                                |                               |                    |

## The Moment caused by the Tail Gate Lifter

By choosing the option button: **Tail Gate Lifter** you can give the Moment caused by the Tail Gate Lifter.

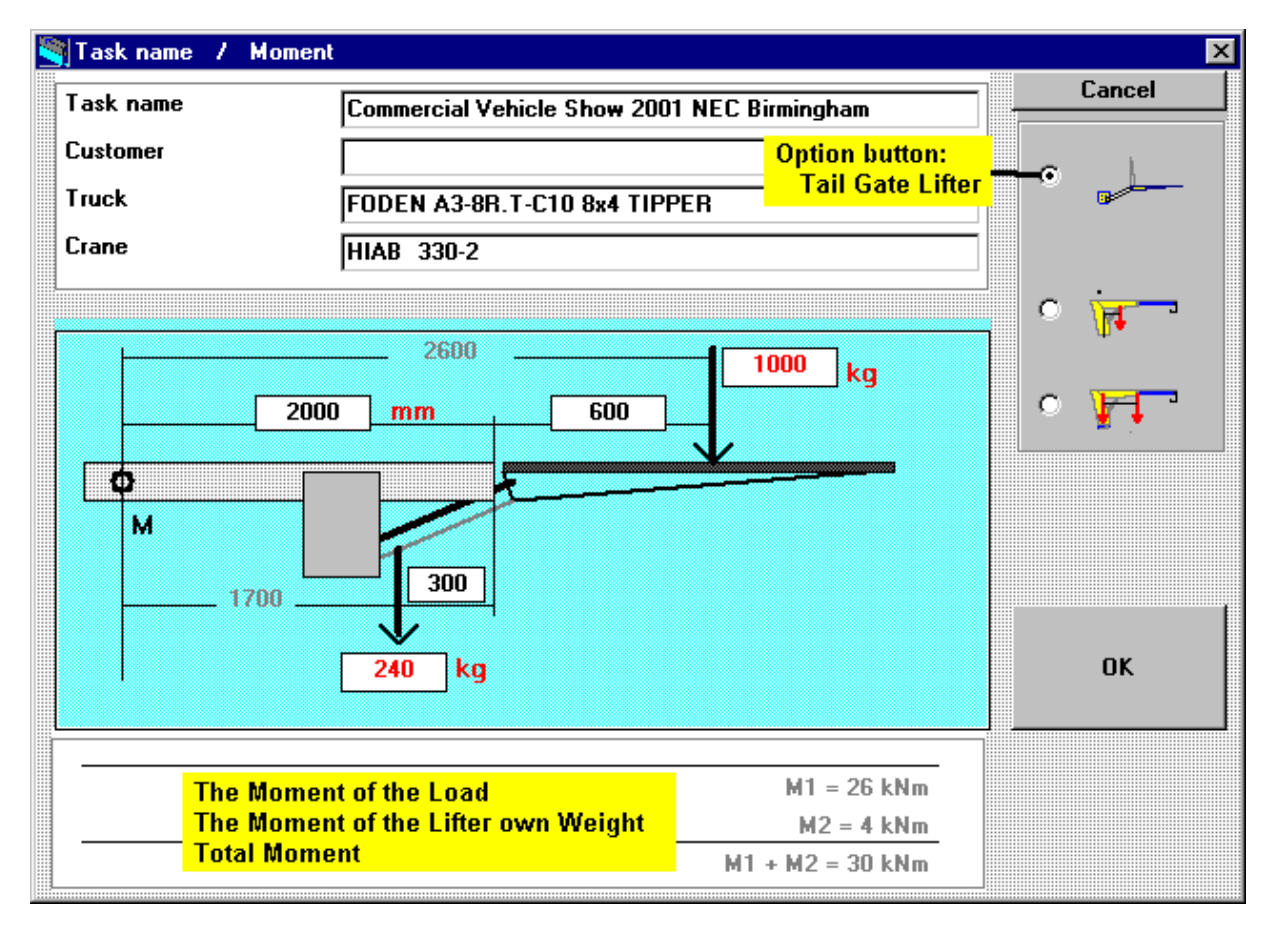

The data on Tail Gate Lifter and Load on the Lifter are given by typing on textboxes on the screen:

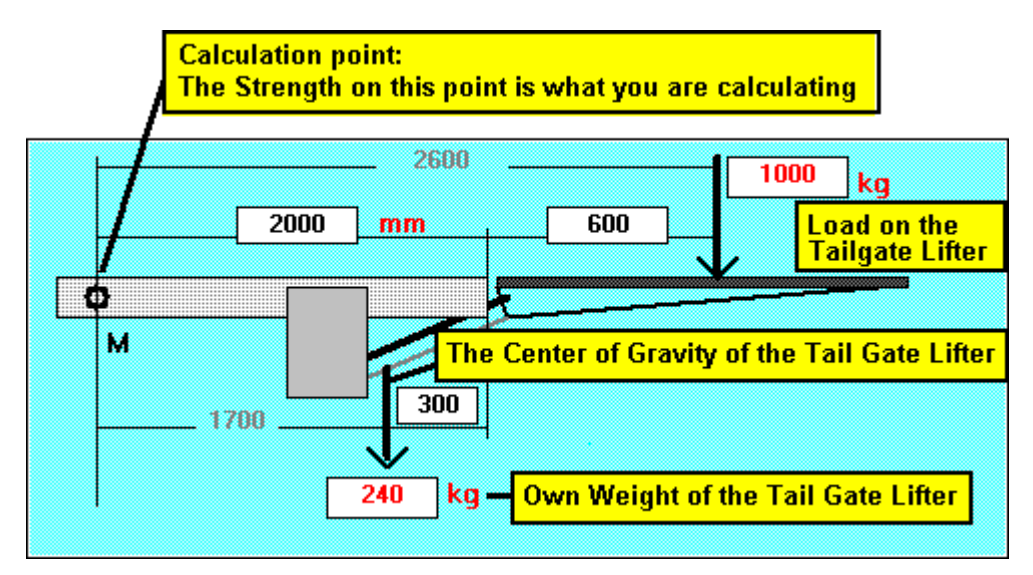

# **Dynamic Loading Factor and Calculation system**

Dynamic coefficient | c dyn .. /.. n

EN 13001

EN 12999 , EN 13001 Basic FrameWIN system

#### Choosing calculation system

At first program start You will be asked to choose which calculation system the program will use as default. It is possible to modify this setting later using menu Options->Options->Default Values->Default Calculation System. This setting will then be the default setting every time You begin a new calculation..

By choosing Options->Calculation System from menu or by clicking Dynamic coefficient-button You will get the opportunity to set calculation method and also setting options for the calculation.

| Options                                       | <b></b> |
|-----------------------------------------------|---------|
| General Printer Fonts Colors Default Values   |         |
| Default Values                                |         |
| - Default Calculation System                  |         |
| Default Calculation System                    |         |
|                                               |         |
| Default Values for basic FrameWIN calculation |         |
| Dynamisk faktor c dyn =                       | .3      |
| Säkerhetsfaktor: Hjälpram                     | .4      |
| Säkerhetsfaktor: Bilens ram                   | ,4      |
| OK Cancel                                     | Apply   |

Options Help

Safety factor Dynamic coefficient

Language Options

Calculation system

| n_M/       |                         | Т                      |        |
|------------|-------------------------|------------------------|--------|
| Dynamic co | Draw<br>coofficient / ( | Text<br>Colculation of | rtom l |
| Dynamic    | coenciency (            | Jaiculation s          | ystem  |
|            | 228                     | 6, 103                 | n=1,1  |

## Calculation by "Basic FrameWIN system"

#### Dynamic coefficient c dyn

Default value for Dynamic Coefficient in FrameWIN is c dyn = 1.3. You can anyway change the default value from Menu: Options - Default Values

Dynamic Coefficient can be calculated using the formula

 $c dyn = 1.1 \times 0.0022 \times 60$ x v (m/s)c dyn no more than 1.3 v = crane lift velocity If You type a new value in the textbox for

crane lift velocity (m/s), the program calculates the corresponding Dynamic

Coefficient. On the other hand you can also type the wanted Dynamic Coefficient into the textbox. Dynamic Coefficient increases the Moment used in the calculation:

limit, which You choose here, the program shows a warning **!n**.

**Safety factor n** means here the warning limit for the safety factor. The Program calculates the safety factor for the specific case. If this is lower than the the warning

You can anyway change the default value for Safety Factor from Menu: Options - Default Values

| Basi              | c FrameWIN system                | -                   | Cancel |
|-------------------|----------------------------------|---------------------|--------|
|                   |                                  |                     |        |
| Basic system —    |                                  |                     |        |
|                   | Crane lift velocity v            | 1,515               |        |
| : dyn = 1.1 + 0.1 | J022 * 60 * v (m/s) ; Max 1.3 [[ | DIN 15018-H1 )      |        |
|                   | <b>D 1 1 1 1</b>                 |                     |        |
|                   | Dynamic coefficient ic dyn       | 1,3                 |        |
|                   |                                  |                     |        |
|                   |                                  |                     |        |
|                   |                                  |                     |        |
|                   |                                  |                     |        |
|                   |                                  |                     |        |
| n                 |                                  |                     |        |
|                   | Safety fa                        | ctor : Subframe 1.4 |        |
|                   |                                  |                     |        |
|                   | Safety factor :                  | Chassis Frame 1,4   |        |
|                   |                                  |                     |        |
|                   |                                  |                     |        |
|                   |                                  |                     |        |
|                   |                                  |                     | 01/    |
|                   |                                  |                     | UK     |

## Calculation by EN12999 system

When You choose calculation by EN12999, EN13001 You will get the following options to set:

- Vertical hook speed highest possible hook-speed rising or lowering.
- Load combination
  - A1-normal lifting/lowering from one function
  - C1-exceptional load, total speed from all functions activated
    - HC1-HD1..5 Hoist Drive Class. Select correct HD-class depending on the valve-system on the crane.

| Dynamic coefficient c dyn / n EN 12999. EN 13001 Basic FrameWIN system EN 12399. EN 13001 EN 12395. EN 13001 |     |                   | Cancel  |
|----------------------------------------------------------------------------------------------------|-----|-------------------|---------|
| EN 13001<br>vertical hook speed<br>Calculated with vertical hook speed                                       | 1,5 |                   |         |
| Load Combination     ① A1, regular load, lifting/lowering speed from one function                            |     |                   |         |
| C1, exceptional load, total speed from all functions                                                         |     |                   |         |
| Classes of the type of hoist drive and its operation method<br>C HC1 - HD1, On/Off valve                     |     | ø2 = 1.05 + 0.17  | 7 * v   |
| © HC1 - HD4, Normal spool valve                                                                              |     | ø2 = 1.05 + 0.17  | 7 * v/2 |
| C HC1 - HD5, Automatic speed control                                                                         |     | <b>s</b> 2 = 1.05 |         |
| n Safety factor : Subframe 1,1<br>Safety factor : Chassis Frame 1,1                                          |     |                   | OK      |

- o HD1- On/Off-valve type.
- o HD4- Normal spool valve, speed can be manipulated directly by user
- o HD5- Automatic speed control of crane movements.
- Safety factor for Chasis Frame and Subframe. Normally 1.1, that is also recommended by the standard. Safety Factor can be set by user.

In this window You can see the formulas for calculating  $\Phi$ 2-factor. These formulas will change depending on which Load Combination (A1, C1) You have chosen. These settings and formulas will also be printed out.

| 9  | FrameWIN   | J 2009-02    |            |             |            |                       |                                         |          |                      |         |                                    |     | [       |
|----|------------|--------------|------------|-------------|------------|-----------------------|-----------------------------------------|----------|----------------------|---------|------------------------------------|-----|---------|
| Fi | le Edit F  | icture Optic | ons Help   |             |            |                       |                                         |          |                      |         |                                    |     |         |
|    | G∰<br>Open | Save As      | int        | Moment      | Subframe   | n _///_<br>Dynamic co | Draw                                    | Text     | <b>oʻ</b><br>Symbols | En X    | d                                  |     |         |
|    |            |              |            |             |            | •                     | -464                                    | 4, 358   | n=1,1 / 1,1          | (EN1299 | )]                                 |     |         |
|    |            |              |            |             |            |                       |                                         |          |                      |         |                                    |     |         |
|    |            |              |            |             |            |                       |                                         |          |                      |         |                                    |     |         |
|    |            |              |            |             |            |                       |                                         |          |                      |         |                                    |     |         |
|    |            |              |            |             |            |                       |                                         |          |                      |         |                                    |     |         |
|    |            |              |            |             |            |                       |                                         |          |                      |         |                                    |     |         |
|    |            | Scania I     | P340_38    |             | AIA        |                       |                                         |          |                      |         |                                    |     |         |
|    |            | Hiab 10      | )2-4       | o Brance    |            |                       |                                         |          |                      |         |                                    |     |         |
|    |            |              |            |             |            |                       |                                         |          |                      |         |                                    |     |         |
|    |            | Moment       | t : (Max I | oad at max  | x outreach | 1)                    |                                         |          |                      |         | 730kg x 11,7m x g =                | 84  | kNm     |
|    |            | Moment       | : (Crane   | e own weig  | ght)       |                       |                                         |          |                      |         | 1590kg x 2,58m x g =               | 40  | kNm     |
|    |            | Dyn Mo       | ment : (M  | /lax load a | t max outi | reach)                |                                         |          |                      |         | 1,34 x 1.178 x 730kg x 11,7m x g = | 132 | kNm     |
|    |            | Dyn Mo       | ment : (0  | Crane own   | weight)    |                       |                                         |          |                      |         | 1,22 x 1,1 x 1590kg x 2,58m x g =  | 54  | kNm     |
|    |            | Load Co      | ombinati   | on = A1. re | adular loa | d. liftina/low        | verina sp                               | eed fron | 1 one fund           | tion    |                                    |     |         |
|    |            | Class of     | f hoist dr | ive = HD4   | . Normal s | spool valve           | · - · · · · · · · · · · · · · · · · · · |          |                      |         |                                    |     | EN12999 |
|    |            | Calculat     | led with   | vertical ho | ok speed   | = 1.5 m/s             |                                         |          |                      |         | ø2 = 1.05 + 0.17 * v/2             |     | -       |
|    |            |              |            |             | •          |                       |                                         |          |                      |         |                                    |     |         |

# **File Functions**

| 🥞 Fi       | rame\            | <b>√IN 200</b>       | 1-08        |        |
|------------|------------------|----------------------|-------------|--------|
| File       | Edit             | Picture              | Options     | Help   |
| Op<br>Sa   | ien<br>ive As    |                      |             |        |
| Sa<br>Sa   | ive As<br>ive As | DXF-File<br>DXF-File | (Entities d | only)  |
| Pri<br>Pri | nt Cal<br>nterse | culation<br>tup      |             |        |
| En         | d                |                      |             | Ctrl+X |

| È    |         |
|------|---------|
| Open | Save As |

#### Open

Open the saved calculation. FrameWIN uses the same loading moment, which was processed in TrailerWIN for the last time.

Opening the file does not change loading moment data but the profile data.

| Open                   |                                   | ? ×                 |
|------------------------|-----------------------------------|---------------------|
| Look in: 🔁             | FrWData                           | 🗖 🖻 📸 📰             |
| 📓 effer_test11c        | 🛋 inch_test1                      | 🛋 juncar_aisa1400   |
| 🛛 🖻 effer_test11c-2    | ? 🛛 🗃 inch_test2                  | 🔊 SubframeType02233 |
| 📄 ERF model            | 폐 inch_test3                      | 🛋 test 1            |
| 🔋 🗟 FrameWIN.INI       | 🔊 inch_test4                      | 🛋 test1             |
| 🔄 🕑 FrW_test.DAT       | 🔊 inch_test5                      | 🔛 TestFrameDXF1.DXF |
| 🛛 🗐 HMF_55tm ram       | nme 1.dat 🛛 🙍 juncar_aisa1250xi 🛛 | 🛋 TestModel1        |
| •                      |                                   | Þ                   |
| File <u>n</u> ame: Su  | ibframeType02233                  | <u>O</u> pen        |
| Files of <u>type</u> : |                                   | ▼ Cancel            |
|                        | Open as <u>r</u> ead-only         |                     |

Starting from FrameWIN version 2005-07 the program gives you a possibility to use the crane and loading data from the saved FrameWIN calculation.

When you open a file, you will get a window for choosing:

- 1: do you want to use crane and loading data from the current case, which you already have on the screen. in this case you take only beam profiles from the saved calculation.
- 2: do you want to use also crane and loading data from this saved file

Possibility 2 is available only with FrameWIN data files, which are made with FrameWIN version 2005-07 or newer version.

| e data from curi                                                                                                | rent calculation                                                            |                        |   |
|----------------------------------------------------------------------------------------------------|-----------------------------------------------------------------------------|------------------------|---|
| Task name                                                                                                    |                                                                             |                        | U |
| Customer                                                                                                    |                                                                             |                        |   |
| Truck                                                                                                    | IVECO EuroTrakker Cursor MP 1                                               | 90 E 31 WP 4x4 ETronic |   |
| Crane                                                                                                    | Hiab 144B-1 CL                                                              |                        |   |
|                                                                                                    |                                                                             |                        |   |
| Max load at max outr                                                                                            | reach ko                                                                    | 2100                   |   |
|                                                                                                    |                                                                             | 2100                   |   |
| Crane max outreach                                                                                              | mm                                                                          | 6100                   |   |
| Crane max outreach<br>e Data from sav<br>Task name                                                              | ved FrameWIN calculation                                                    | 6100                   | 0 |
| Crane max outreach<br>e Data from sav<br>Task name<br>Customer                                                  | mm<br>ved FrameWIN calculation                                              | 6100                   | 0 |
| Crane max outreach<br>e Data from sav<br>Task name<br>Customer<br>Truck                                         | mm<br>ved FrameWIN calculation<br>VECO Trakker 340T38 8x4x4                 | 6100                   | 0 |
| Crane max outreach<br><b>Data from sav</b><br>Task name<br>Customer<br>Truck<br>Crane                           | mm ved FrameWIN calculation VEC0 Trakker 340T38 8x4x4 EFFER 750-4S          | 6100                   | 0 |
| Crane max outreach<br><b>e Data from sav</b><br>Task name<br>Customer<br>Truck<br>Crane<br>Max load at max outr | mm ved FrameWIN calculation VECO Trakker 340T38 8x4x4 EFFER 750-4S reach kg | 6100<br>5740           | 0 |

### Save As

Save the profile combination. The loading data will not to be saved.

| Save As            |                    |                     |            |          | ? ×          |
|--------------------|--------------------|---------------------|------------|----------|--------------|
| Savejn:            | 🔁 FrWData          |                     | <b>•</b>   |          |              |
| effer_test11c      | 5                  | 🖻 inch_test1        |            | juncar_a | aisa1400     |
| effer_test11       | o-2                | 🔊 inch_test2        |            | test 1   |              |
| 🔊 ERF model        |                    | 🔊 inch_test3        |            | test1    |              |
| 🔋 🐻 FrameWIN.II    | NI                 | 🔊 inch_test4        | 4 +<br>DXF | TestFran | meDXF1.DXF   |
| 🔹 🗿 FrW_test.DA    | λT                 | 🔊 inch_test5        |            | TestMod  | del1         |
| BMF_55tm r         | amme 1.dat         | 🔊 juncar_aisa1250xi | 3          | TestMod  | del10        |
| •                  |                    |                     |            |          | ▶            |
| File <u>n</u> ame: | SubframeTyp        | e02233              |            |          | <u>S</u> ave |
| Save as type:      |                    |                     | •          |          | Cancel       |
| Г                  | Open as <u>r</u> e | ead-only            |            |          |              |

## Save As DXF-File and Save As DXF-File (Entities only)

Save the Picture of the Frame (Combined Profile) in DXF format. Choosing "Entities only" means, that the file includes only the drawing objects.

DXF file can be used in CAD software and also some other computer software can read DXF-files. In DXF format you will get the drawing as vector drawing in CAD software.

| Printout               |            |       |
|------------------------|------------|-------|
|                        |            | 4     |
| The printout on paper. |            | Print |
| Print                  | -          |       |
| Canon LBP-1760 PCL 5e  | <br>Cancel |       |
| Colors                 | ОК         |       |
| Calculation made by    |            |       |

Using small blank buttons, you can print only one page, frame with calculation results or only profile combination in bigger scale.

The big OK button prints both pages if both checkboxes are marked, or only one of the pages, depending on which one is marked.

For printing you must give your name in field: "Calculation made by". With checkbox Colors you can choose printing in colours.

# Draw Text onto the picture

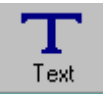

You can write own texts onto the picture. Following picture shows the possibilities. The size of the text depends on the size of the picture.

| Open Save Copy Paste |       | Font                       | Text Size            | Colour |             |
|----------------------|-------|----------------------------|----------------------|--------|-------------|
| 🖻 🖬 🛛 🛍              | BI    | U Arial                    | <b>▼</b> 30 <b>▼</b> |        | <b>= 73</b> |
| Add Text             | Combi | ned Subframe <b>ll</b> Typ | pe Nummer 02233      |        | Cancel      |
| Delete Text          |       |                            |                      |        |             |
|                      |       |                            |                      |        |             |
|                      |       |                            |                      |        |             |

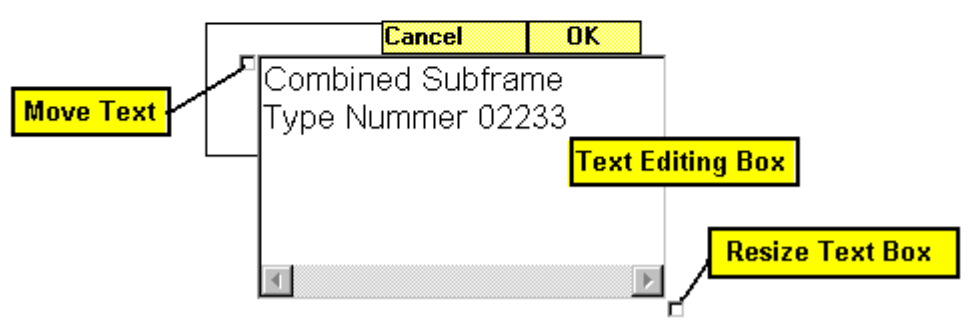

On the Text List you see all the text you have in this calculation. With mouse-click on the text line you can choose the text for editing. Press Enter to change the line.

## Draw Lines, Rectangles, Dimensions, etc

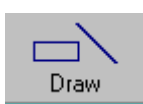

You can draw simple drawings on the picture.

| Draw   |                                                                   | × |
|--------|-------------------------------------------------------------------|---|
| Delete | Cancel Coordinates Left, Top Draw Cancel                          |   |
| Edit   | es Coordinates Right, Low OK<br>24.18851 222.9882                 |   |
|        | Left, Top<br>Combined Subframe<br>Type Nummer 02233<br>Right, Low |   |

Choose the type of the object by using Shape Buttons "LINE", "RECTANGLE", "CIRCLE". Then draw the line or rectangle or circle with mouse onto the picture. You can drag point with dragging the grips (yellow rectangles). When you click OK, the grips disappear. Click the Edit-Button to get the grips back.

### Draw Dimensions: horizontal and vertical.

When you draw a dimension with mouse, you will get the correct dimension text automatically. You can anyway change the dimension text; you only write a new text on the dimension editing box, and click the small ok button on the right side of the editing box.

If you later edit this dimension with the mouse, you get again automatically new dimension text.

You can choose arrow position with direction, when you are drawing a dimension with dragging mouse. The example shows the result and the mouse movement direction, from point 1 to point 2.

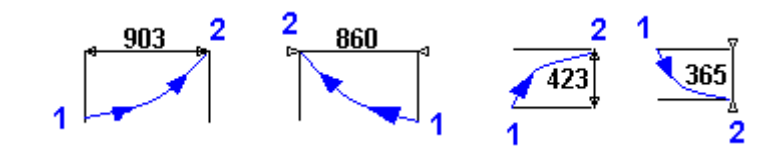

# **List of Symbols**

| Yield strength minimum                        | <b>R</b> eL (N/mm <sup>2</sup> )          |  |
|-----------------------------------------------|-------------------------------------------|--|
| Cross section area                            | <b>A</b> (mm <sup>2</sup> )               |  |
| Second moment of area                         | <b>I</b> x ( cm <sup>4</sup> )            |  |
| Section modulus                               | <b>W</b> <sub>x</sub> ( cm <sup>3</sup> ) |  |
| Beam weight / meter                           | <b>G</b> (kg/m)                           |  |
| Stress                                        | <b>S</b> (N/mm <sup>2</sup> )             |  |
| Safety Factor Static<br>Safety Factor Dynamic | n stat<br>n dvn                           |  |
| Dynamic Coefficient                           | <b>c dyn</b> (11.3)                       |  |
| Crane lift velocity                           | <b>V</b> (m/s)                            |  |

## **Licence Agreement**

You may use the **TRAILER CONSULTATION Computer Software** on one or more computers in one office or in one factory area.

You may use the TRAILER CONSULTATION Computer Software on a computer network when the network is working only in one office or in one factory area.

You may not make any changes or modifications to this or any of the TRAILER CONSULTATION Computer Software

You may not decompile, disassemble, or otherwise reverse engineer the TRAILER CONSULTATION Computer Software.

You may not rent or sell or lease or copy it to anyone.

TRAILER CONSULTATION Computer Software includes following computer programs: TrailerWIN, CraneWIN, FrameWIN, CornerWIN, BusWIN and BrakeWIN.

## Warranty

This software is easy to use and it is very reliable.

If the user finds mistakes would it be nice to inform the maker of the program.

The possible faults are repaired as soon as possible and that is guaranteed (the faults are guaranteed to be repaired in at least one years time minimum) and possibly later on updating contracts.

# The maker, dealer, or agent of the software will not compensate possible faults on software and user's faults and the possible costs caused by them.

The maker, dealer, or agent of the software will not compensate possible costs caused by diskettes or any other data media (mechanical faults, virus, etc.)

## SUBFRAME CALCULATION THEORY IN FRAMEWIN

#### STRESS CALCULATION : BENDING MOMENT ON U-BEAM :

Bending moment **M** at a certain cross-section makes the normal stress  $\sigma$  on a longitudinal fiber at a distance y from the neutral axis of the beam:

$$\sigma = \frac{M y}{I} = \frac{M}{W}$$

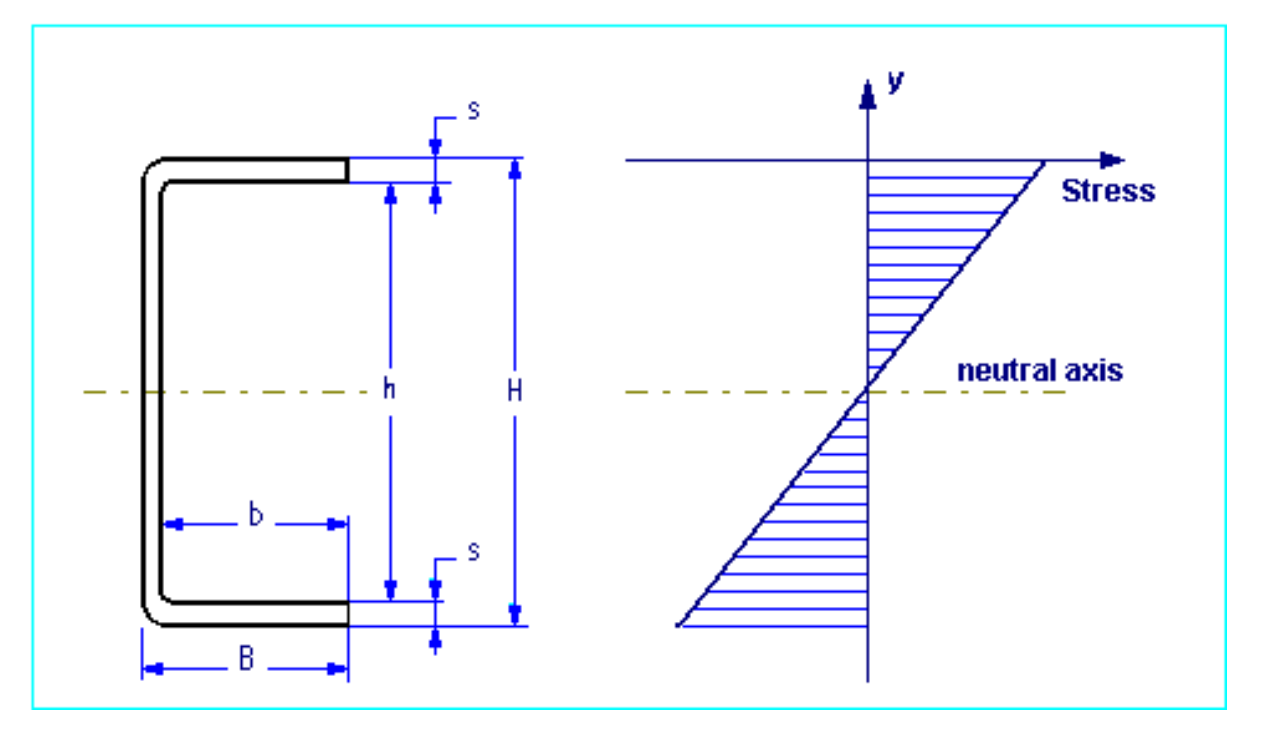

The second moment  $I_X$  (moment of inertia) and section modulus  $W_X$  of a symmetrical U-cross-section area can be calculated as follows:

$$I_{x} = \frac{B H^{3}}{12} - \frac{b h^{3}}{12}$$

$$W_{x} = \frac{I_{x}}{H/2} = \frac{I_{x}}{H}$$

## COMBINED BEAM : CHASSIS FRAME + SUBFRAME

Subframe can be mounted on different systems:

- Flexible mounting : subframe mounted with brackets or clamps
- Rigid mounting : subframe mounted with shear resisting plates

#### Flexible mounting : subframe mounted with brackets or clamps

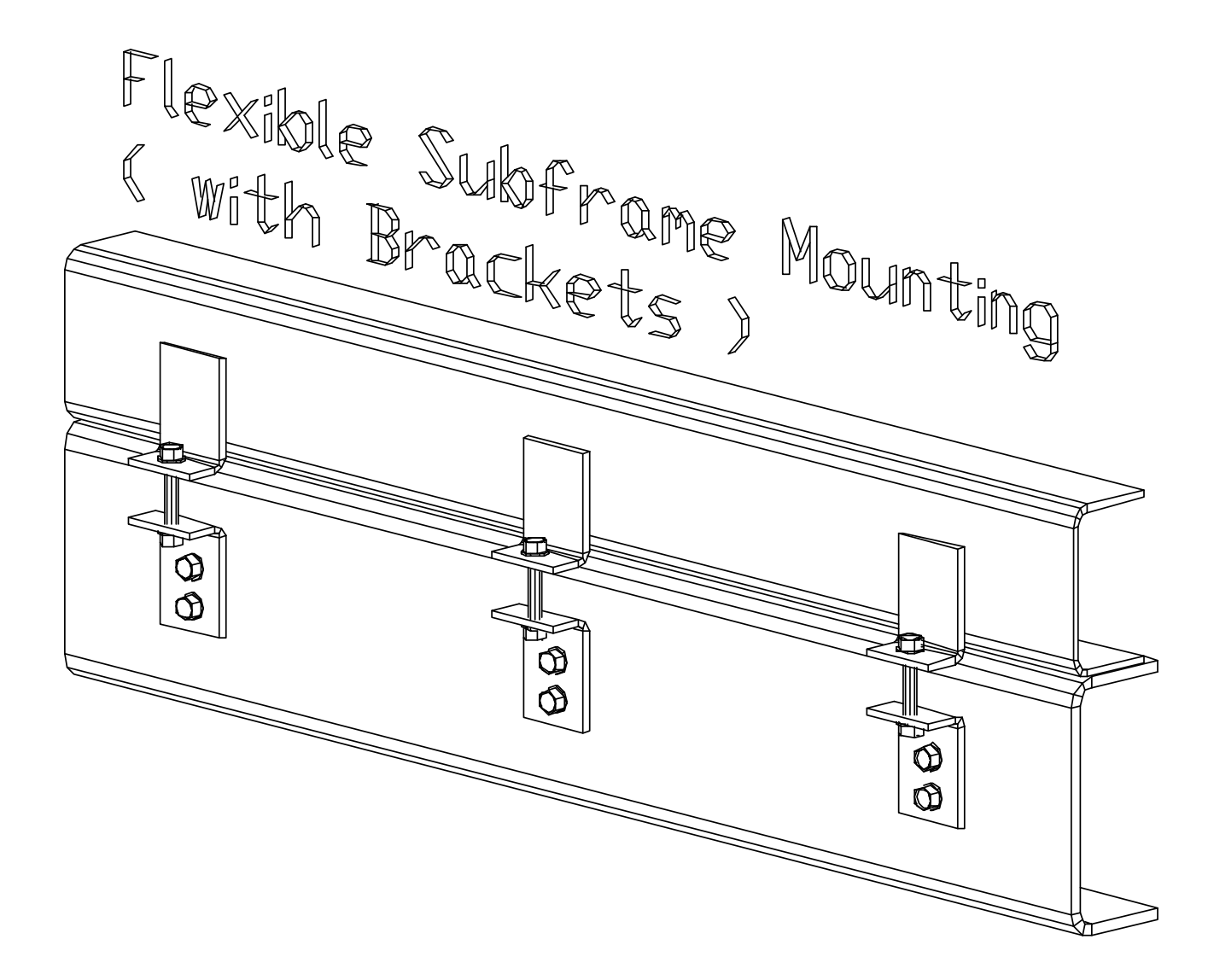

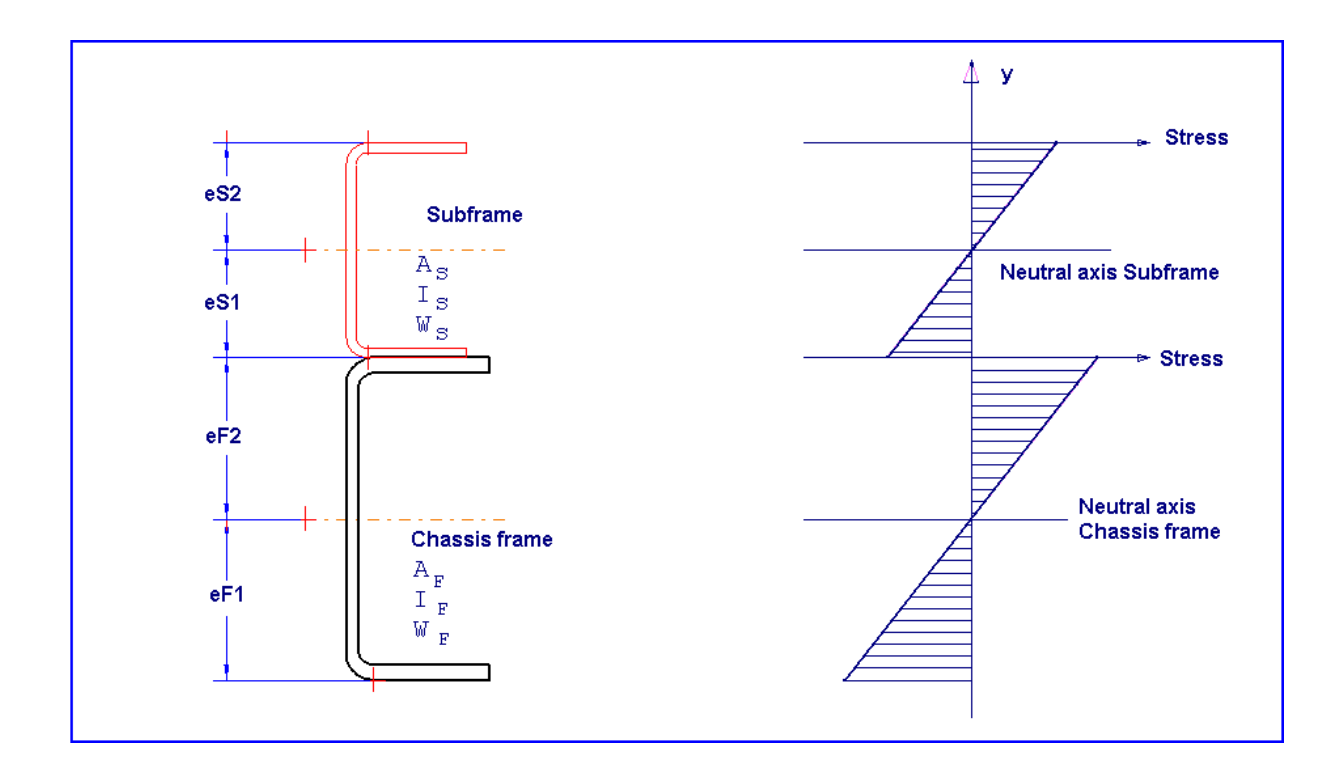

With a flexible mounting  $I_x$  and  $W_x$  can be calculated for a combined beam as follows:

$$I_{c} = I_{F} + I_{S}$$

$$W_{c} = \frac{I_{F} + I_{S}}{e_{c}}$$

$$e_{c} = \max e_{F_{1}}, e_{F_{2}}, e_{S_{1}}, e_{S_{2}}$$

Maximum normal stresses  $\,\sigma\,\,$  with bending moment  $\textbf{\textit{M}}$  at a combined beam cross-section with flexible mounting are  $\,$  :

$$\sigma_{FI} = \frac{M e_{FI}}{I_c} \quad on \ chassis \ frame \ lower \ fibers$$

$$\sigma_{F2} = \frac{M e_{F2}}{I_c} \quad on \ chassis \ frame \ upper \ fibers$$

$$\sigma_{SI} = \frac{M e_{SI}}{I_c} \quad on \ subframe \ lower \ fibers$$

$$\sigma_{S2} = \frac{M e_{S2}}{I_c} \quad on \ subframe \ upper \ fibers$$

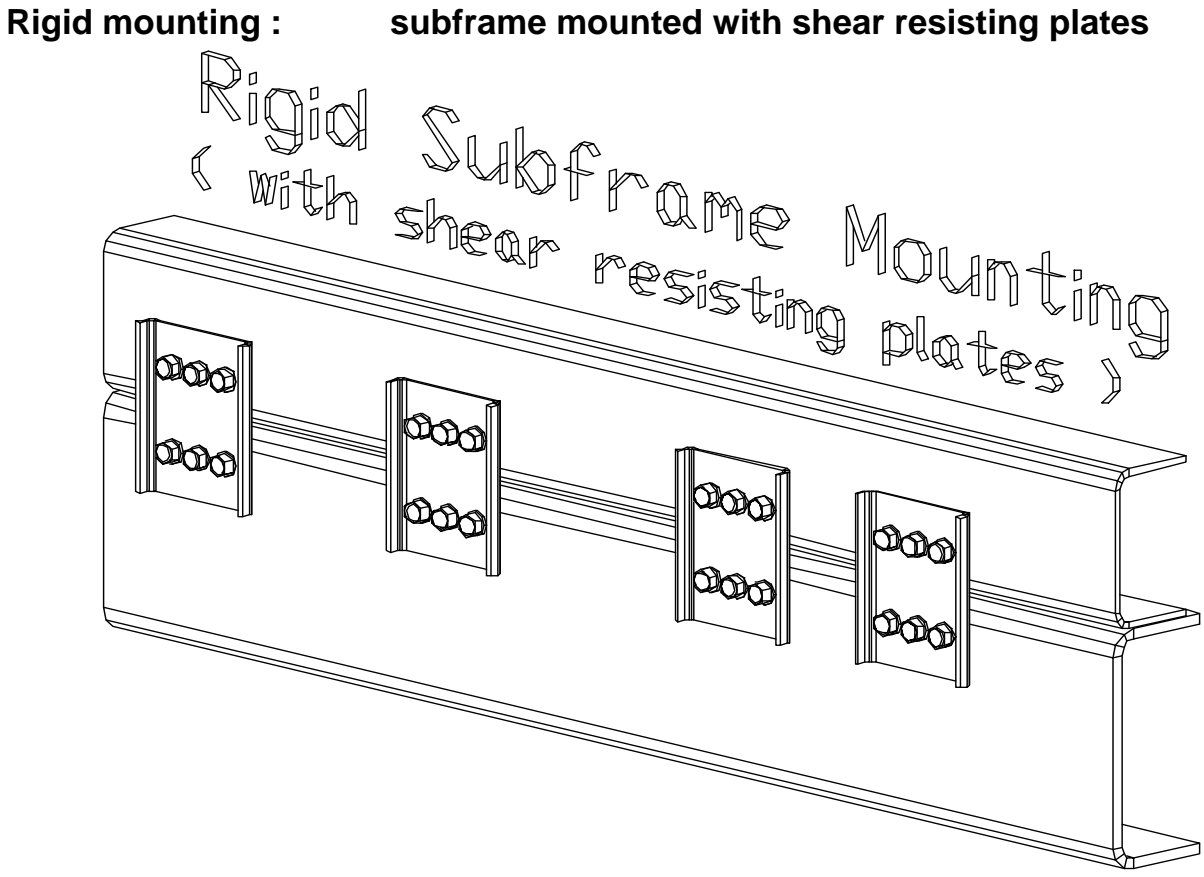

With a rigid mounting the calculation of  $I_x$  and  $W_x$  for a combined beam turns out to be more complicated :

At first we have to calculate the centroid (Center of gravity) *yC* for the combined cross-section.

With dimension  $y_C$  we calculate  $z_F$  and  $z_S$  and then the second moment of combined cross-section  $I_C$  and the section modulus for the combined cross-section  $W_C$ .

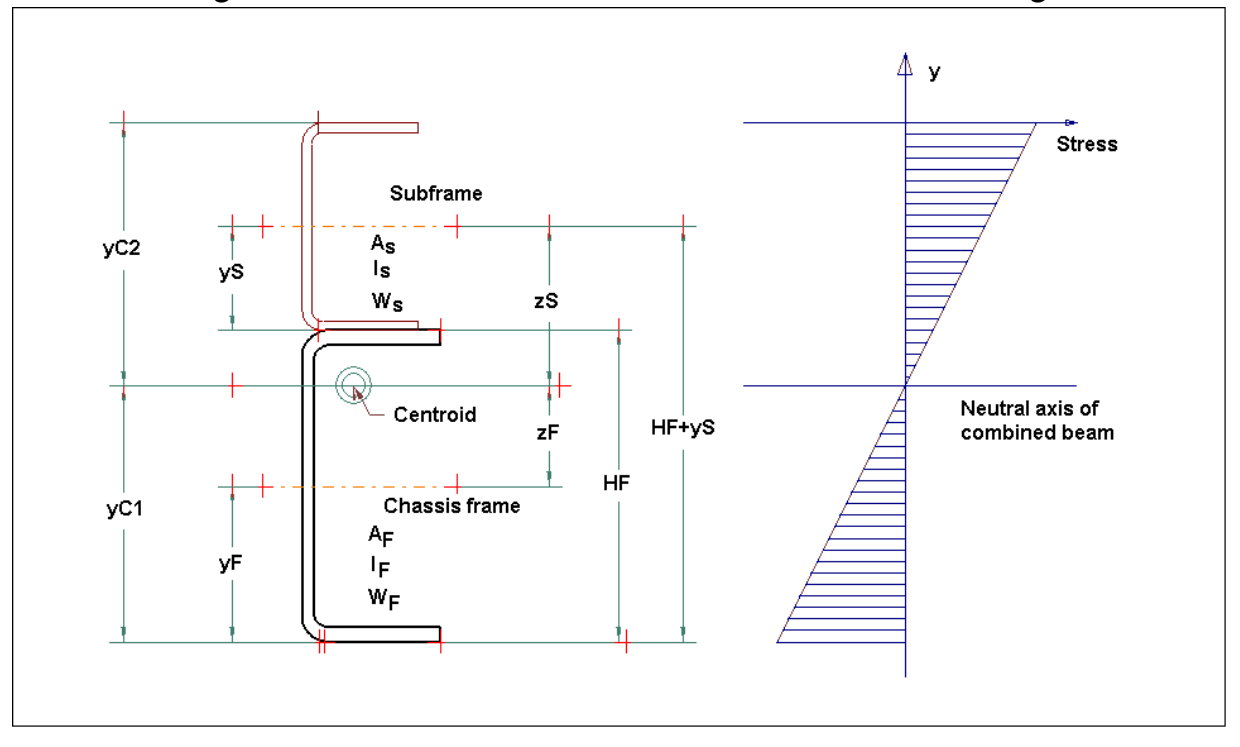

$$y_{C} = \frac{A_{F} y_{F} + A_{S} (H_{F} + y_{S})}{A_{F} + A_{S}}$$

$$z_{F} = y_{C} - y_{F}$$

$$z_{S} = H_{F} + y_{S} - y_{C}$$

$$I_{C} = (I_{F} + A_{F} z_{F}^{2}) + (I_{S} + A_{S} z_{S}^{2})$$

$$W_{C} = \frac{I_{C}}{e_{C}} \qquad e_{C} = \max(y_{C1}, y_{c2})$$

Maximum normal stresses  $\sigma$  with bending moment  $\textbf{\textit{M}}$  at a combined beam cross-section with rigid mounting are  $\ :$ 

$$\sigma_F = \frac{M \ y_{C1}}{I_C} \quad on \ frame \ lower \ fibers$$
  
$$\sigma_S = \frac{M \ y_{C2}}{I_C} \quad on \ subframe \ upper \ fibers$$

#### In both cases :

The normal stress distribution in figures:

Young's modulus *E* for chassis frame material = Young's modulus *E* for subframe material. With all steel qualities  $E \approx 210\ 000\ \text{N/mm}^2$ 

Safety factor can be calculated:

$$n = \frac{R_e}{\sigma} \qquad R_e = Yield \ point \qquad ; \ for \ material \ Fe52, \ R_e = 350 \ N \ / \ mm^2} \\ \sigma = calculated \ stress$$

#### Bending Moment *M*

In **FrameWIN** software by Trailer Consultation the bending moment M is the lifting moment of the crane multiplied by dynamic coefficient v (default v = 1.3).

# **CALCULATION WITH NEW STANDARD EN12999**

Subframe safety factor can now be made by two different systems, Basic FrameWIN System or EN12999/EN13001. The main difference from the Basic FrameWIN System is that it uses different safety-factors for crane-weight and the load. The new standard also takes notice of differencies in operation methods. On a crane with automatic speed control the forces on sudden rising/stopping will be much lower than on cranes with On/Off-type valve. FrameWIN now gives you the possibility to choose calculation method.

### New calculation system EN12999 in FrameWIN

In FrameWIN You can choose calculation system for dynamic forces. By choosing Options->Calculation system or by clicking on Dynamic coefficient-button on menu.

When choosin EN12999, EN13001 You will have to choose following settings:

- Vertikal hook Speed
- Load Combination A1/C1
- HD class of Hoist Drive. HD1/HD4/HD5.
- Safety factors for Frame and Subframe.
   Recommendation by standard is: Ym = 1.1

The calculation is made for mobile cranes, Hoist Class 1 (HC1).

You will also get the settings and formulas on the outprint.

| [                                                             | Option                   | s   |                  |            |
|---------------------------------------------------------------|--------------------------|-----|------------------|------------|
| Dynamic coefficient ic dyn / n                                |                          |     |                  |            |
| EN 12999, EN 13001                                            | •                        |     |                  | Cancel     |
| - EN 13001                                                    |                          |     |                  |            |
| vertical hook speed<br>Calculated with vertical hook speed    |                          | 1,5 |                  |            |
| Load Combination                                              |                          |     |                  |            |
| C1, exceptional load, total speed from all functions          |                          |     |                  |            |
| Classes of the type of hoist drive and its operation method — |                          |     |                  |            |
| ○ HC1 - HD1, On/Off valve                                     |                          |     | ø2 = 1.05 + 0.17 | * <b>v</b> |
| • HC1 - HD4, Normal spool valve                               |                          |     | ø2 = 1.05 + 0.17 | * v/2      |
| O HC1 - HD5, Automatic speed control                          |                          |     | ø2 = 1.05        |            |
| n Safety factor : Sı<br>Safety factor : Chassis               | ubframe 1,1<br>Frame 1,1 |     |                  | OK         |

Options Help

Safety factor

Language

Dynamic coefficient

Calculation system

С

Subf

Þ

#### About calculation system EN12999/EN13001

Here is a short description of the new standard EN12999. For more information, please refer to the standards EN12999, EN13001.

FrameWIN makes calculation by Hoist Class 1 (HC1) which is the Hoist Class for mobile- and flexibile mounted cranes. (HC2 is for rigidly mounted cranes)

From options window You can make following selections for Hoist Drive Class:

- HD1 for cranes with On/Off -type valves regulating lifting and lowering
- HD4 for cranes with normal spool valve operated by user.

| n_M            |                     | Т                       |       |
|----------------|---------------------|-------------------------|-------|
| Dynamic co     | Draw<br>coefficient | Tevt<br>/ Calculation s | ustem |
| ⊂ Uyhanna<br>▼ | 2                   | 28, 103                 | n=1,1 |

#### HD5 for cranes with automatic speed control

## Formulas and symbols

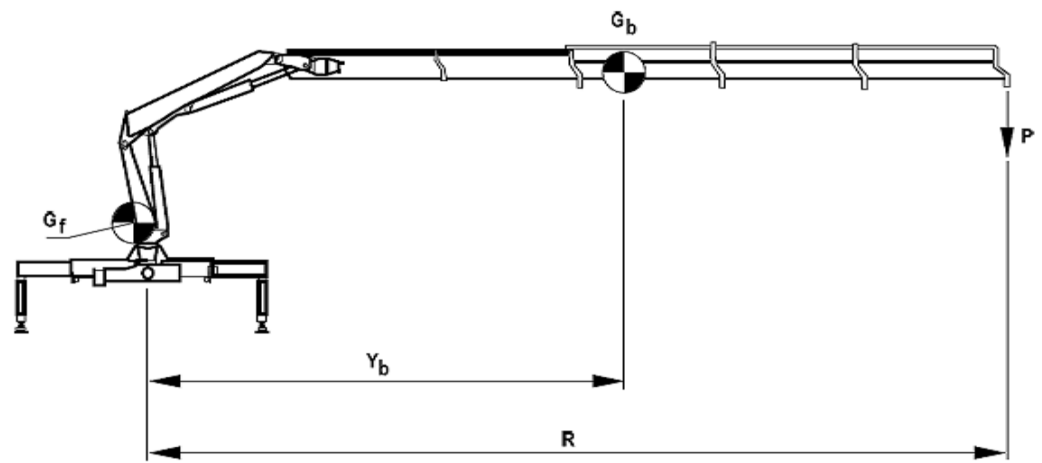

## Formula for calculating stresses and safety factor

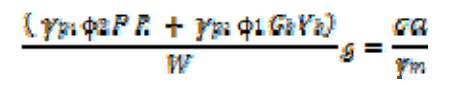

## Symbols and coefficients

| Gf          | = Crane own weight without boom system                                                                 |
|-------------|----------------------------------------------------------------------------------------------------|
| Gb          | = Boom system weight (or total crane weight)                                                           |
| Yb          | = Center of gravity for boom system (or crane)                                                         |
| Р           | = Payload                                                                                              |
| R           | = Center of gravity for payload                                                                        |
| Vh          | = Rising/lowering hook speed used for calculating $\Phi_1$ , $\Phi_2$                                  |
| Vhmax       | = Maximum hook speed                                                                                   |
| γp₁         | <ul> <li>Partial safety factor for payload</li> </ul>                                                  |
|             | For Load combination A1 safety factor $\gamma_{p_1} = 1.22$                                            |
|             | For Load combination C1 safety factor $\gamma_{p_1} = 1.1$                                             |
| <b>γ</b> p2 | = Partial safety factor for crane weight                                                               |
|             | For Load combination A1 safety factor $\gamma_{p2}$ = 1.34                                             |
|             | For Load combination C1 safety factor $\gamma_{p_2} = 1.1$                                             |
| Φ1          | = Crane weight factor for dynamic effects when rising/lowering suddenly stops                          |
|             | $\Phi_1 = 1.1 \text{ or max } \Phi_2$                                                                  |
| Φ2          | = Payload factor for dynamic effects when rising/lowering suddenly stops.<br>$\Phi_2 = 1.05 + 0.17$ Vh |
|             | For Load Combination A1 :                                                                              |
|             | Vh = Vhmax for Hoist Drive Class 1 (HD1)                                                               |
|             | Vh =0.5 Vhmax for Hoist Drive Class 4 (HD4)                                                            |
|             | Vh =0 for Hoist Drive Class 5 (HD5)                                                                    |
|             | For Load Combination C1:                                                                               |
|             | Vh = Vhmax for Hoist Drive Classes 1 and 4 (HD1 / HD4)                                                 |
|             | Vh =0.5 Vhmax for Hoist Drive Class 5 (HD5)                                                            |
| W           | = Bending moment                                                                                       |
| g           | = 9.81 Nm (=1 kg)                                                                                      |
| σа          | = Calculated stress                                                                                    |
| γm          | = Safety factor                                                                                        |
|             | γm >= 1.1                                                                                              |